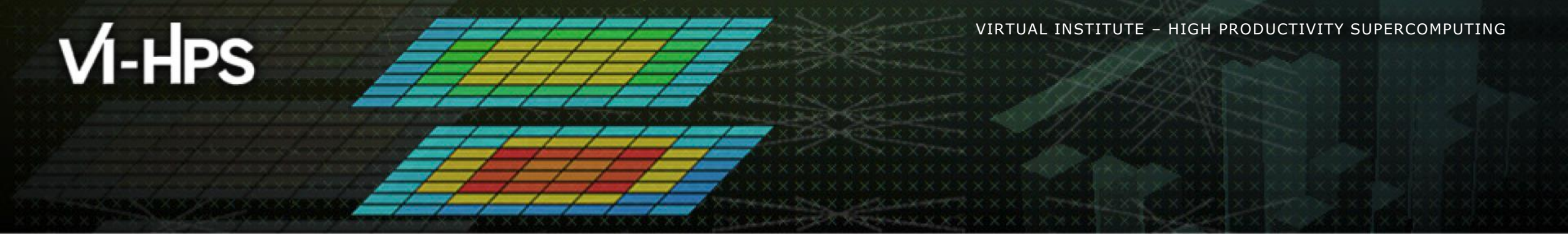

## BSC Tools Hands-On

Lau Mercadal (tools@bsc.es) Barcelona Supercomputing Center

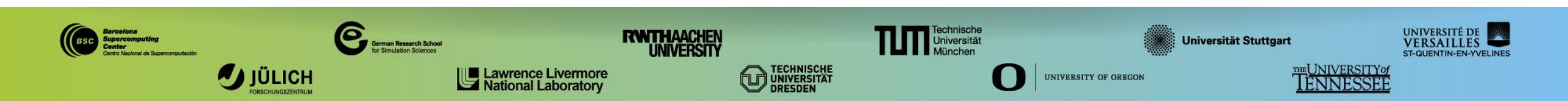

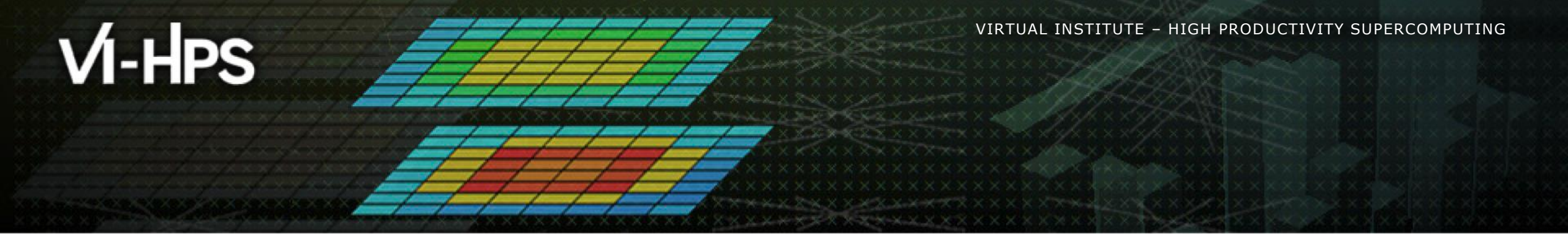

# **Getting a trace with Extrae**

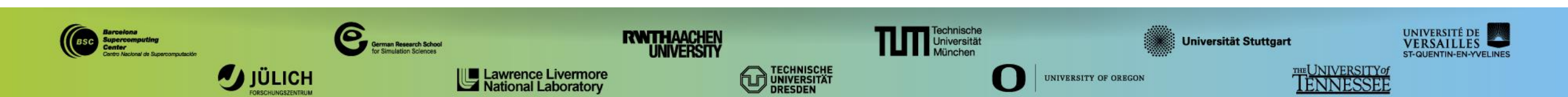

## **Extrae features**

#### Platforms

- Intel, Cray, BlueGene, MIC, ARM, Android, Fujitsu Sparc ...
- Parallel programming models
  - MPI, OpenMP, pthreads, OmpSs, CUDA, OpenCL, Java, Python ...
- Performance Counters
  - Using PAPI interface
- Link to source code
  - Callstack at MPI routines
  - OpenMP outlined routines
  - Selected user functions (Dyninst)
- Periodic sampling
- User events (Extrae API)

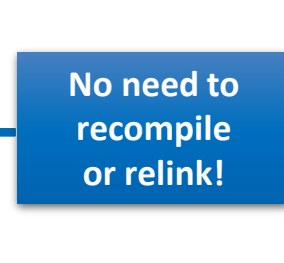

## How does Extrae work?

- Symbol substitution through LD\_PRELOAD
  - Specific libraries for each combination of runtimes
    - MPI
    - OpenMP
    - OpenMP+MPI
    - ...

#### Dynamic instrumentation

- Based on Dyninst (developed by U.Wisconsin / U.Maryland)
  - Instrumentation in memory
  - Binary rewriting
- Alternatives
  - Static link (i.e., PMPI, Extrae API)

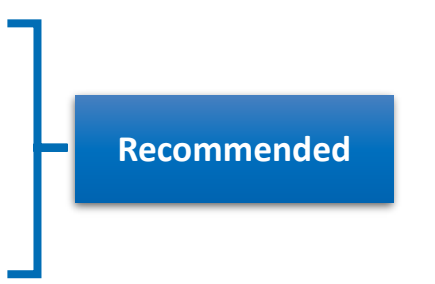

## **Getting your first trace**

Provided folder tools-material in /work/ta002/shared/bsctools contains:

- Application compiled for the GNU PrgEnv (lulesh2.0-gnu)
- Jobscripts to execute and trace (job.pbs, trace.sh)
- Configuration of the tracing tool (extrae.xml)
- Already generated tracefiles (traces/\*.{pcf,prv,row})
- Clustering analysis configuration file (cluster.xml)
- Copy this folder to your \$HOME and you are ready to follow this hands-on tutorial

### Using Extrae in 3 steps

**1. Adapt** your job submission scripts

#### 2. Configure what to trace

- XML configuration file
- **Example configurations at** \$EXTRAE\_HOME/share/example

#### **3. Run** it!

#### • For further reference check the **Extrae User Guide**:

- <u>https://tools.bsc.es/doc/html/extrae</u>
- Also distributed with Extrae at SEXTRAE\_HOME/share/doc

## **Step 1: Adapt the job script to load Extrae**

Example of a standard jobscript (without tracing)

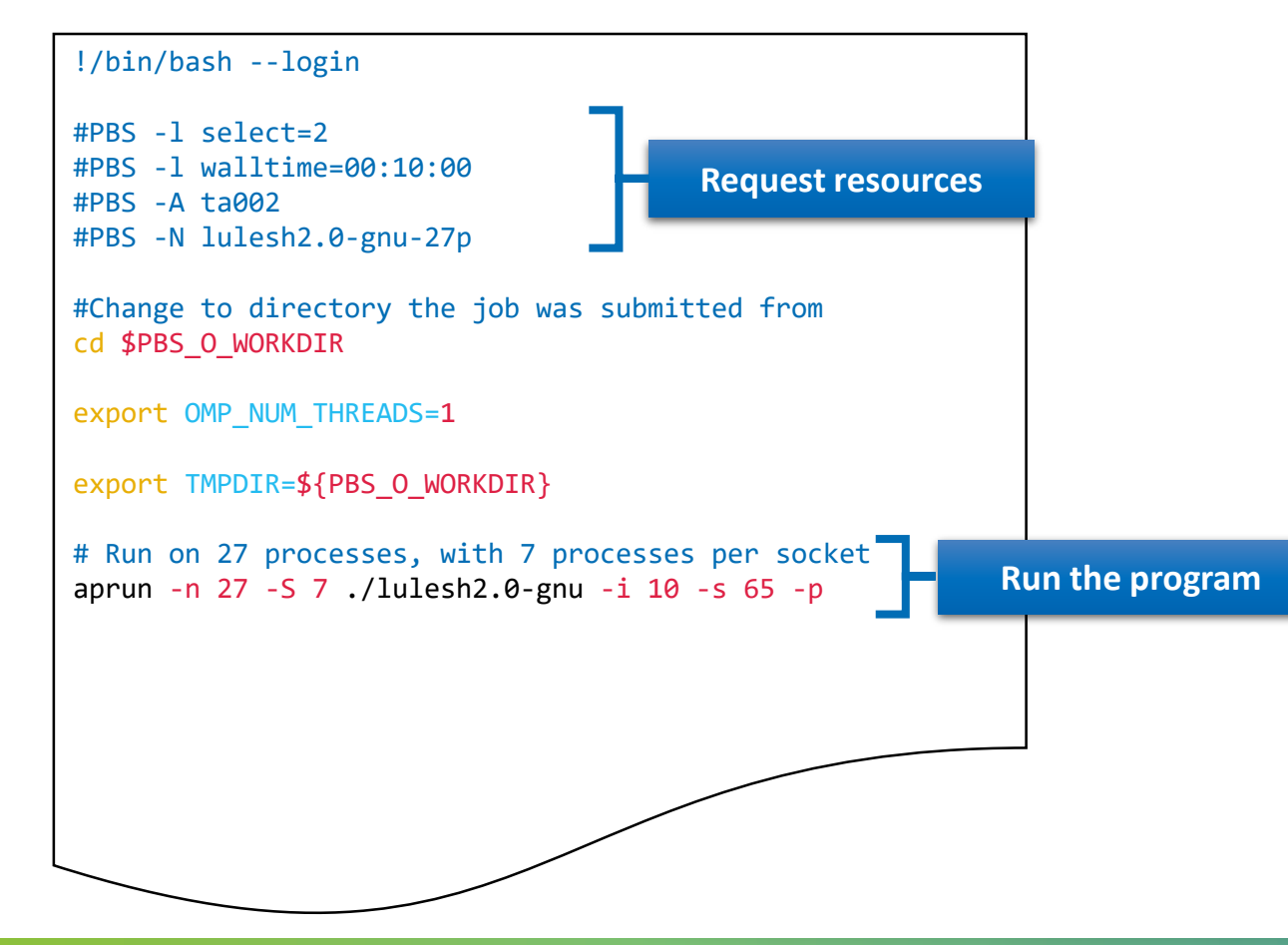

#### **Step 1: Adapt the job script to load Extrae**

Jobscript modified to load Extrae (extrae/job.pbs)

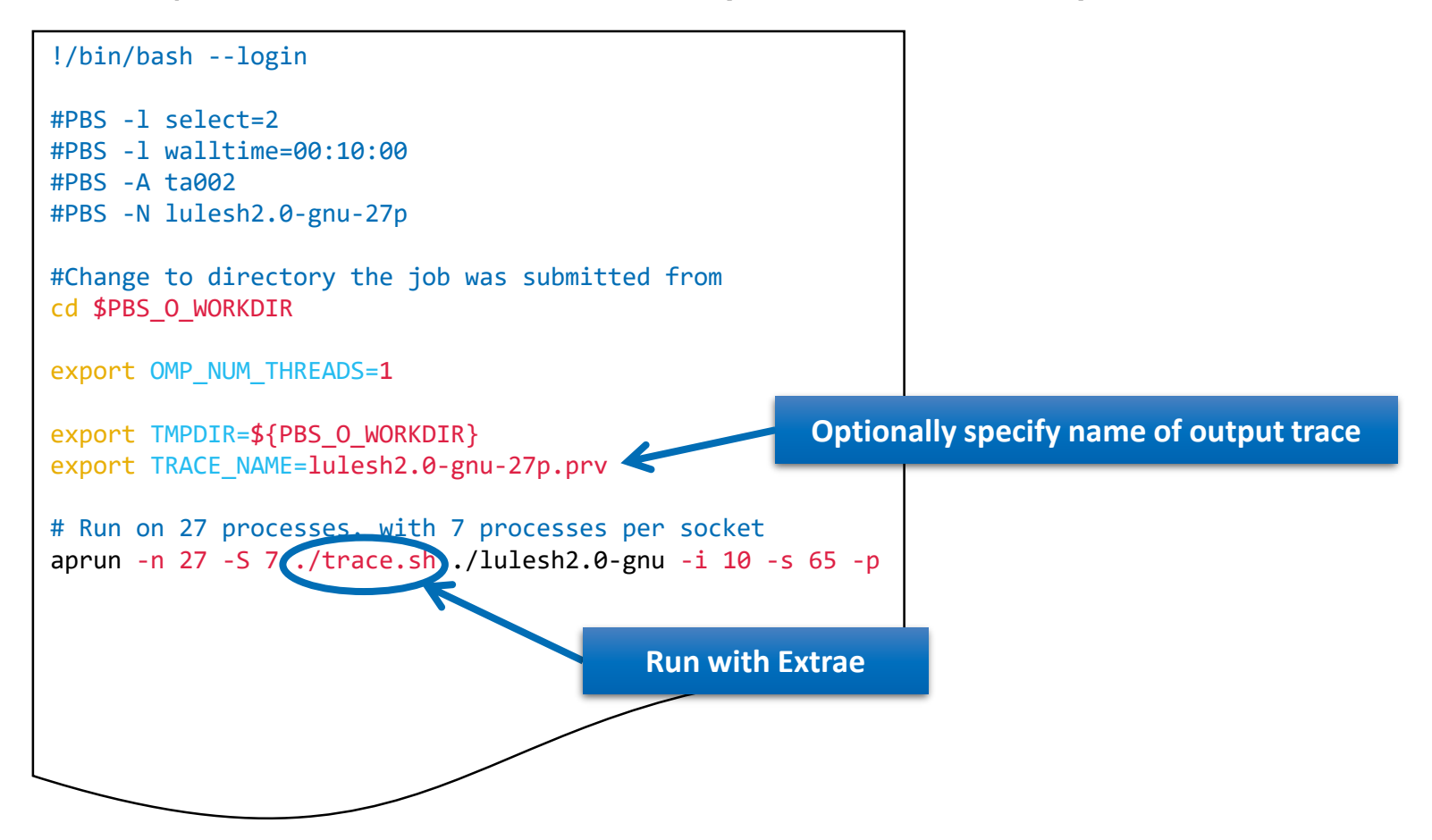

## **Step 1: Adapt the job script to load Extrae**

#### Tracing launcher helper script (extrae/trace.sh)

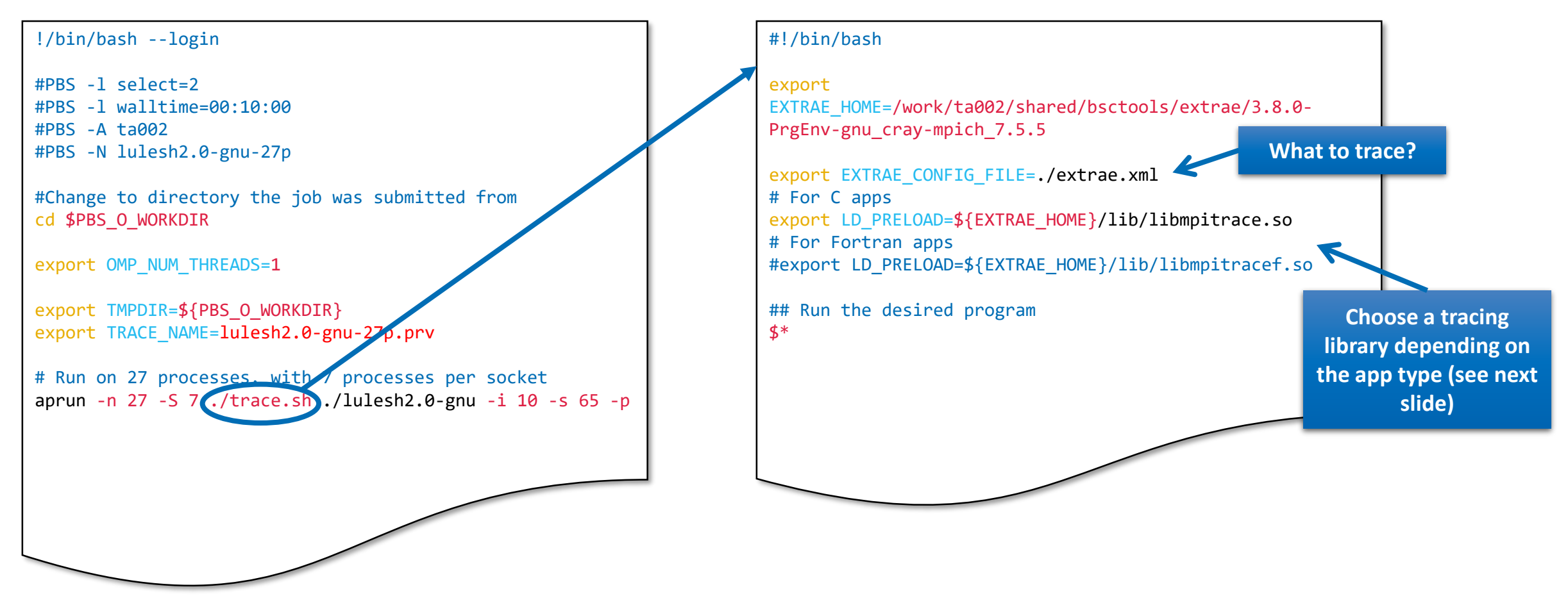

## **Step 1: Which tracing library?**

#### Choose depending on the application type

| Library                       | Serial       | MPI          | OpenMP       | pthread      | CUDA         |
|-------------------------------|--------------|--------------|--------------|--------------|--------------|
| libseqtrace                   | $\checkmark$ |              |              |              |              |
| libmpitrace[f] <sup>1</sup>   |              | $\checkmark$ |              |              |              |
| libomptrace                   |              |              | $\checkmark$ |              |              |
| libpttrace                    |              |              |              | $\checkmark$ |              |
| libcudatrace                  |              |              |              |              | $\checkmark$ |
| libompitrace[f] <sup>1</sup>  |              | $\checkmark$ | $\checkmark$ |              |              |
| libptmpitrace[f] <sup>1</sup> |              | $\checkmark$ |              | $\checkmark$ |              |
| libcudampitrace[f] 1          |              | $\checkmark$ |              |              | $\checkmark$ |

<sup>1</sup> add suffix "f" in Fortran codes

#### **Step 2: Extrae XML configuration**

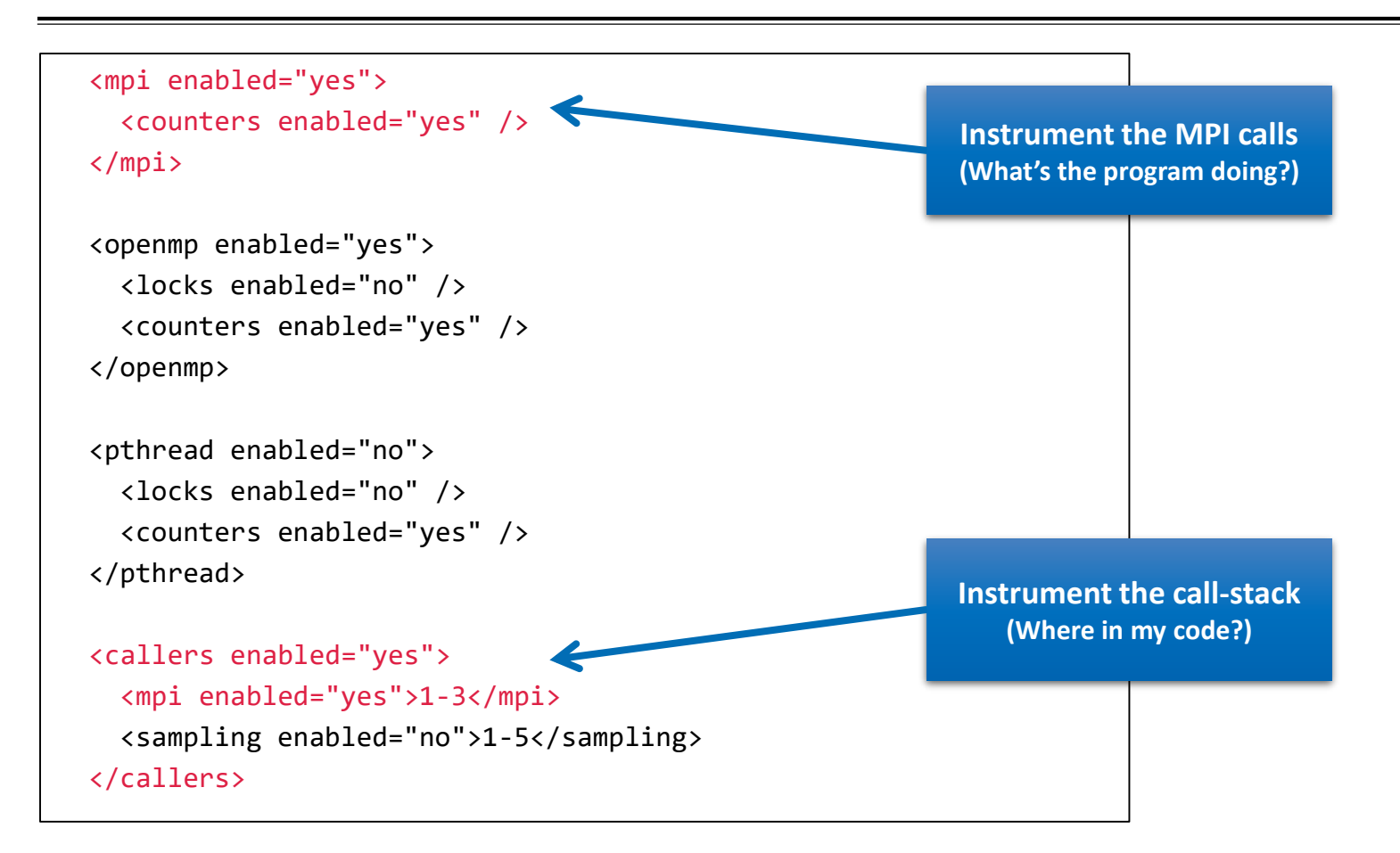

### Step 2: Extrae XML configuration (II)

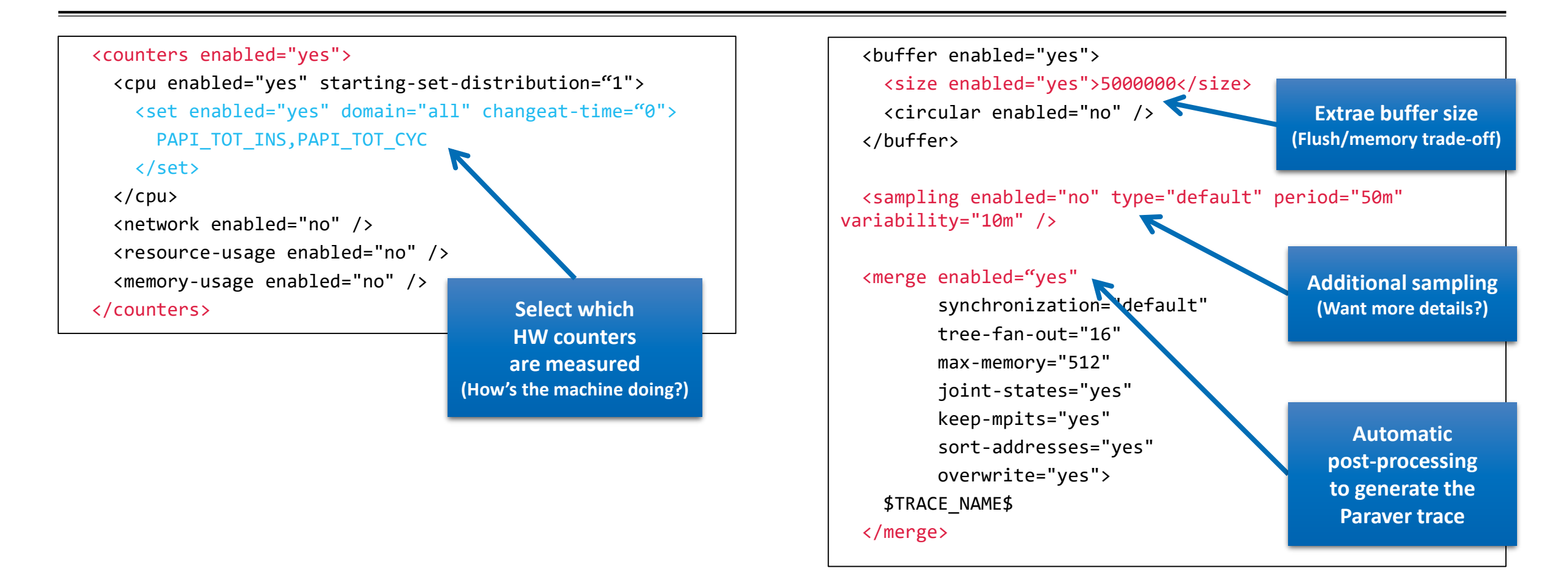

## Step 3: Run it!

Submit your job as usual

archer\$ qsub -q R7133965 job.pbs

• **REMEMBER!** Run job from your /work folder (NOT IN HOME!)

## All done! Check your resulting trace

• Once finished (check with "qstat -u \$USER") you will have the trace (3 files):

```
archer$ ls -1
...
lulesh2.0-gnu-27p.pcf
lulesh2.0-gnu-27p.prv
lulesh2.0-gnu-27p.row
```

- Any trouble? There's a trace already generated under the "traces" folder
- Now let's look into it!

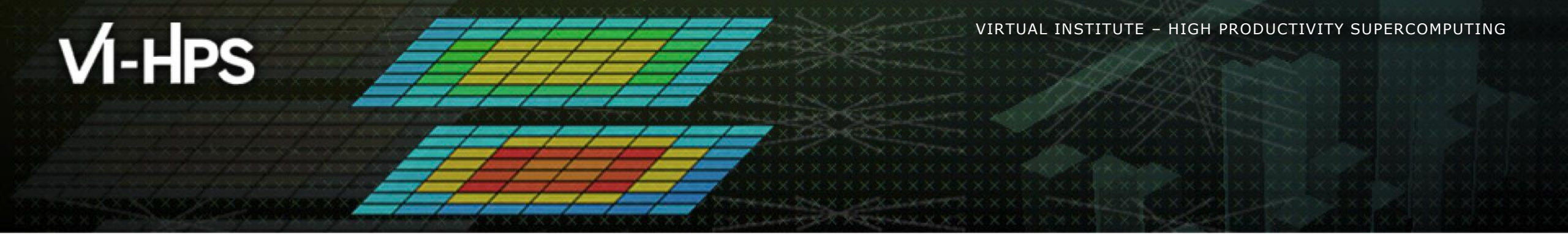

# Analysing a trace with Extrae

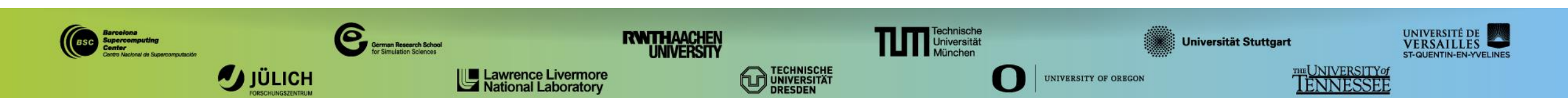

### First steps of analysis

- Copy the trace to your computer
- Load the trace with Paraver

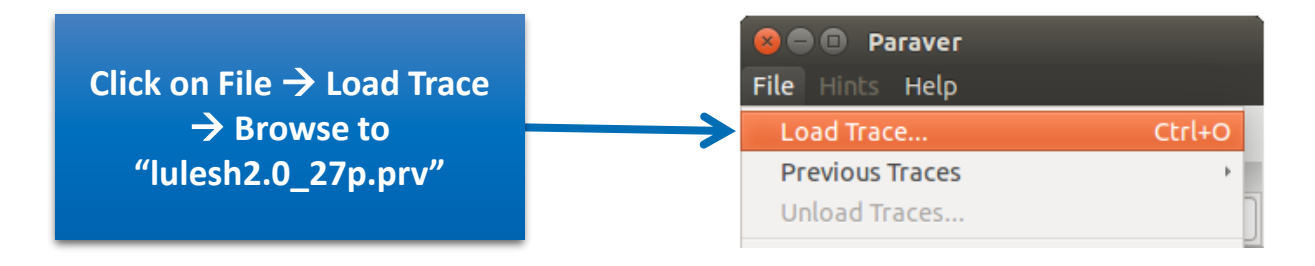

#### First steps of analysis

- Follow Tutorial #3
  - Introduction to Paraver and Dimemas methodology

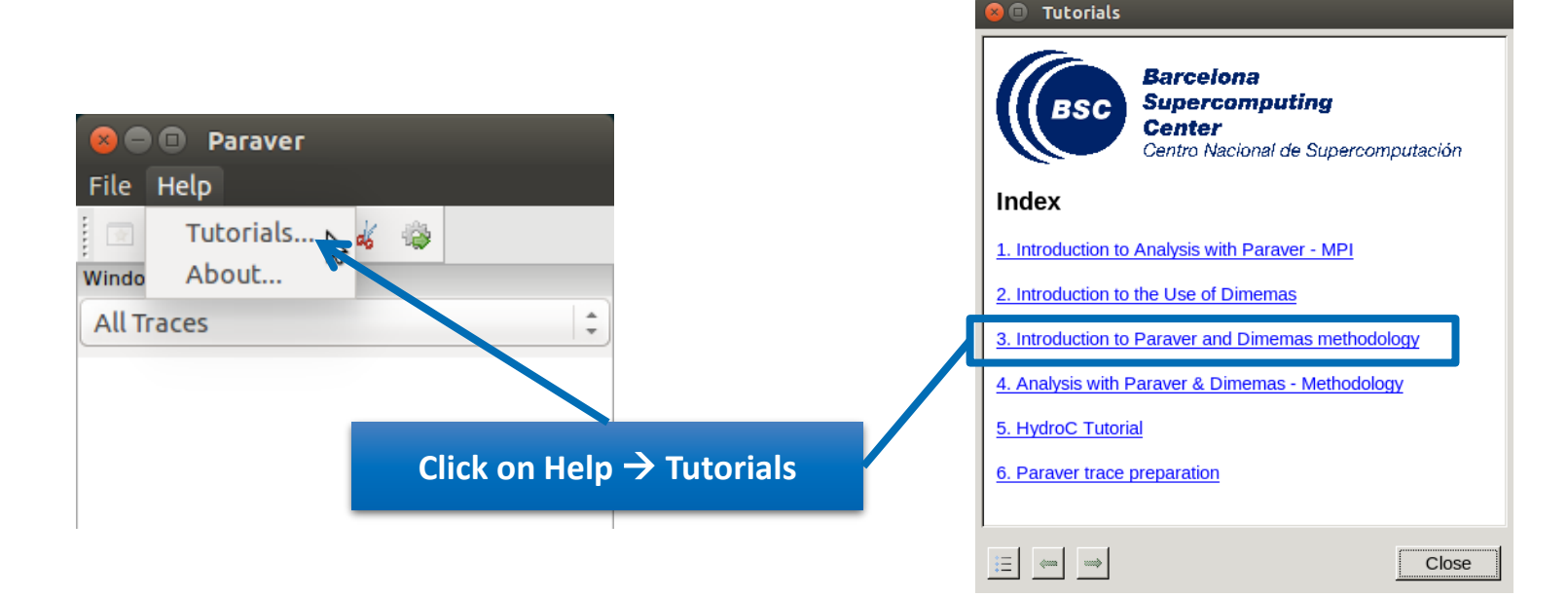

### Measure the parallel efficiency

#### Click on "mpi\_stats.cfg"

Check the Average for the column labelled "Outside MPI"

| Tutoriais                                                                                                    |                           |               |            |          |             |             |           |        |        |
|----------------------------------------------------------------------------------------------------|---------------------------|---------------|------------|----------|-------------|-------------|-----------|--------|--------|
| The first question to answer when analyzing a parallel code is "how efficient does it                                                                                                    |                           |               |            | MPI call | profile @ l | ulesh2.0-gr | u-27p.prv |        |        |
| run?". The efficiency of a parallel program can be defined based on two aspects: the<br>parallelization efficiency and the efficiency obtained in the execution of the serial<br>regions. These two metrics would be the first checks on the proposed methodology.                                                                                                    |                           |               | 🔍   🔳 н )  | • • *    | Σ %         |             |           |        |        |
|                                                                                                    |                           | THREAD 1.18.1 | 88.07 %    | 0.26 %   | 0.12 %      | 0.13 %      | 1.70 %    | 0.01 % | 0.00 % |
| <u>cfgs/mpi/mpi_stats.cfg</u> Th s configuration pops up a table with %time that                                                                                                    |                           | THREAD 1.19.1 | 89.85 %    | 0.24 %   | 0.08 %      | 0.13 %      | 1.89 %    | 0.01 % | 0.00 % |
| eveny thread spends in every MI I call. Look at the global statistics at the bottom of                                                                                                    |                           | THREAD 1.20.1 | 86.80 %    | 0.24 %   | 0.12 %      | 0.29 %      | 1.25 %    | 0.01 % | 0.00 % |
| efficiency, entry Avg/Max represents the global load balance and entry Maximum                                                                                                    |                           | THREAD 1.21.1 | 86.19 %    | 0.25 %   | 0.08 %      | 0.06 %      | 1.71 %    | 0.01 % | 0.00 % |
| represents the communication efficiency. If any of those values are lower than                                                                                                    |                           | THREAD 1.22.1 | 86.40 %    | 0.27 %   | 0.11 %      | 0.12 %      | 1.15 %    | 0.01 % | 0.00 % |
| control window to identify the phases and iterations of the code.                                                                                                    |                           | THREAD 1.23.1 | 93.71 %    | 0.34 %   | 0.16 %      | 0.27 %      | 1.09 %    | 0.01 % | 0.00 % |
| To many the computation time distribution land the configuration file                                                                                                    |                           | THREAD 1.24.1 | 91.36 %    | 0.13 %   | 0.12 %      | 0.37 %      | 1.22 %    | 0.01 % | 0.00 % |
| • To measure the computation time distribution load the conliguration life<br><u>ofgs/general/2dh_usefulduration.ofg</u> This configuration pops up a                                                                                                    |                           | THREAD 1.25.1 | 92.49 %    | 0.11 %   | 0.08 %      | 0.22 %      | 0.95 %    | 0.01 % | 0.00 % |
| histogram of the duration for the computation regions. The computation regions                                                                                                    |                           | THREAD 1.26.1 | 90.97 %    | 0.13 %   | 0.11 %      | 0.25 %      | 1.10 %    | 0.01 % | 0.00 % |
| histogram does not show vertical lines, it indicates the computation time may be                                                                                                    |                           | THREAD 1.27.1 | 90.26 %    | 0.12 %   | 0.08 %      | 0.16 %      | 1.48 %    | 0.01 % | 0.00 % |
| not balanced. Open the control window to look at the time distribution and visually                                                                                                    |                           |               |            |          |             |             |           |        | H      |
|                                                                                                    | Parallel efficiency (Avg) | Total         | 2,447.87 % | 5.87 %   | 3.16 %      | 4.91 %      | 26.98 %   | 0.58 % | 1.77 % |
| <ul> <li>To measure the computational load (instructions) distribution load the<br/>configuration file of an (non-instruction) is not must imperformed in the second second secon</li></ul> |                           | Average       | 90.66 %    | 0.22 %   | 0.12 %      | 0.18 %      | 1.00 %    | 0.02 % | 0.07 % |
| configuration pops up a histogram of the instructions for the computation regions.                                                                                                    |                           | Maximu        | 97.93 %    | 0.36 %   | 0.20 %      | 0.37 %      | 1.89 %    | 0.05 % | 0.70 % |
| The computation regions are delimited by the exit from an MPI call and the entry                                                                                                    | Comm efficiency (Max)     | minimum       | 86.19 %    | 0.07 %   | 0.06 %      | 0.06 %      | 0.26 %    | 0.01 % | 0.00 % |
| distribution of the instructions may be not balanced. Open the control window to                                                                                                    |                           | StDev         | 2.79 %     | 0.09 %   | 0.03 %      | 0.08 %      | 0.46 %    | 0.01 % | 0.17 % |
| look at the time distribution and correlate both views.                                                                                                    |                           | Avg/Ma        | 0.93       | 0.60     | 0.59        | 0.49        | 0.53      | 0.45   | 0.0    |
| • To measure the serial regions performance look at the IPC timeline loaded                                                                                                    | Load balance (Avg/Ivlax)  |               |            |          |             |             |           |        |        |
|                                                                                                    |                           |               |            |          |             |             |           |        |        |
|                                                                                                    |                           |               |            |          |             |             |           |        |        |

#### Focus on the iterative part

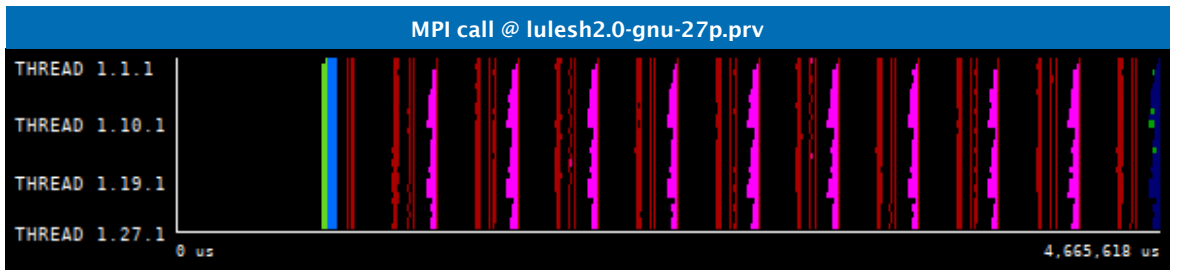

| 4,665,618 us |               | 🖼 📕 Н      |        | Σ % <u></u> |        |         |        |      |
|--------------|---------------|------------|--------|-------------|--------|---------|--------|------|
|              | THREAD 1.18.1 | 88.07 %    | 0.26 % | 0.12 %      | 0.13 % | 1.70 %  | 0.01 % | 0.00 |
|              | THREAD 1.19.1 | 89.85 %    | 0.24 % | 0.08 %      | 0.13 % | 1.89 %  | 0.01 % | 0.00 |
|              | THREAD 1.20.1 | 86.80 %    | 0.24 % | 0.12 %      | 0.29 % | 1.25 %  | 0.01 % | 0.00 |
|              | THREAD 1.21.1 | 86.19 %    | 0.25 % | 0.08 %      | 0.06 % | 1.71 %  | 0.01 % | 0.00 |
|              | THREAD 1.22.1 | 86.40 %    | 0.27 % | 0.11 %      | 0.12 % | 1.15 %  | 0.01 % | 0.00 |
|              | THREAD 1.23.1 | 93.71 %    | 0.34 % | 0.16 %      | 0.27 % | 1.09 %  | 0.01 % | 0.00 |
|              | THREAD 1.24.1 | 91.36 %    | 0.13 % | 0.12 %      | 0.37 % | 1.22 %  | 0.01 % | 0.00 |
|              | THREAD 1.25.1 | 92.49 %    | 0.11 % | 0.08 %      | 0.22 % | 0.95 %  | 0.01 % | 0.00 |
|              | THREAD 1.26.1 | 90.97 %    | 0.13 % | 0.11 %      | 0.25 % | 1.10 %  | 0.01 % | 0.00 |
| dow          | THREAD 1.27.1 | 90.26 %    | 0.12 % | 0.08 %      | 0.16 % | 1.48 %  | 0.01 % | 0.00 |
|              | Total         | 2,447.87 % | 5.87 % | 3.16 %      | 4.91 % | 26.98 % | 0.58 % | 1.77 |
|              | Average       | 90.66 %    | 0.22 % | 0.12 %      | 0.18 % | 1.00 %  | 0.02 % | 0.07 |
|              | Maximum       | 97.93 %    | 0.36 % | 0.20 %      | 0.37 % | 1.89 %  | 0.05 % | 0.70 |
|              | Minimum       | 86.19 %    | 0.07 % | 0.06 %      | 0.06 % | 0.26 %  | 0.01 % | 0.00 |
|              | StDev         | 2.79 %     | 0.09 % | 0.03 %      | 0.08 % | 0.46 %  | 0.01 % | 0.17 |
|              | Avg/Max       | 0.93       | 0.60   | 0.59        | 0.49   | 0.53    | 0.45   | 0.   |

MPI call profile @ lulesh2.0-gnu-27p.prv

Click on Open Control Window

#### Focus on the iterative part

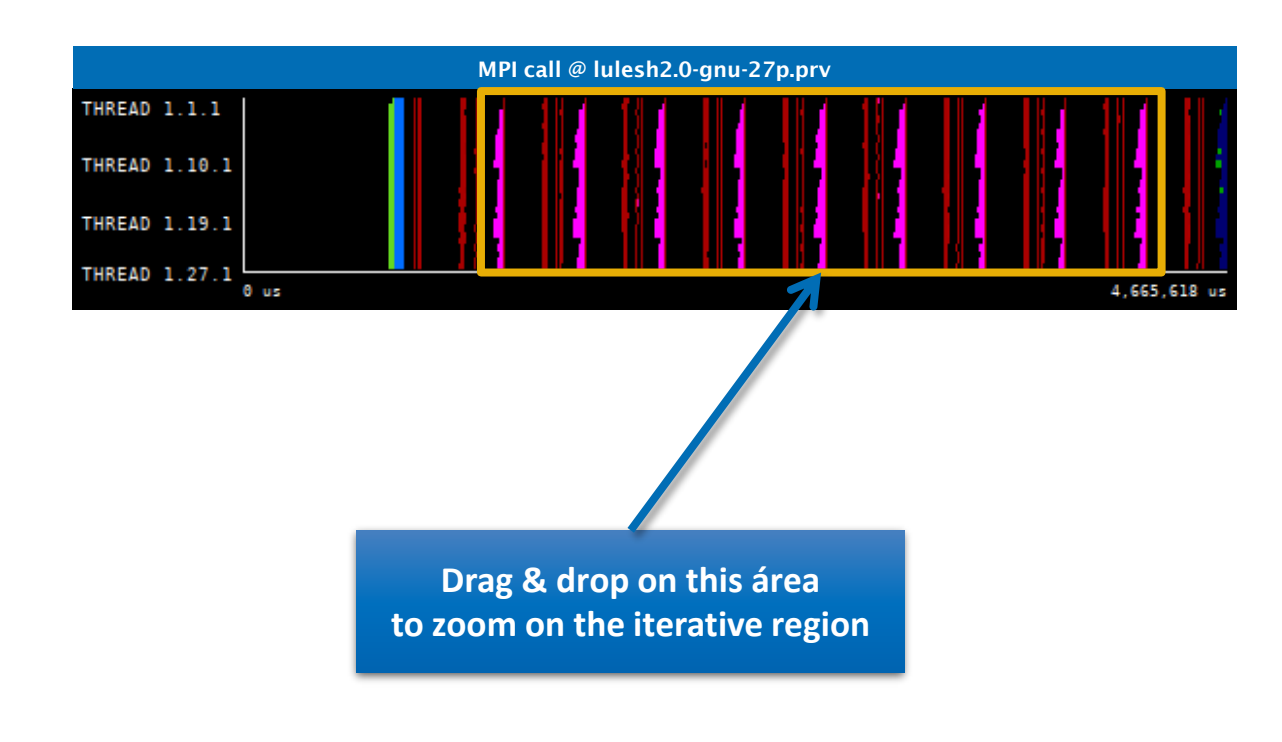

| Image: Point Point Poi |              |            | MPI cal | profile @ | lulesh2.0- | gnu-27p.prv |                                       |      |
|----------------------------------------------------------------------------------------------------|--------------|------------|---------|-----------|------------|-------------|---------------------------------------|------|
| THREAD 1.18.1       88.07 %       0.26 %       0.12 %       0.13 %       1.70 %       0.01 %         THREAD 1.19.1       89.85 %       0.24 %       0.08 %       0.13 %       1.89 %       0.01 %       0         THREAD 1.20.1       86.80 %       0.24 %       0.12 %       0.29 %       1.25 %       0.01 %       0         THREAD 1.21.1       86.19 %       0.25 %       0.08 %       0.06 %       1.71 %       0.01 %       0         THREAD 1.22.1       86.40 %       0.27 %       0.11 %       0.12 %       1.15 %       0.01 %       0         THREAD 1.23.1       93.71 %       0.34 %       0.16 %       0.27 %       1.09 %       0.01 %       0         THREAD 1.24.1       91.36 %       0.13 %       0.12 %       0.37 %       1.22 %       0.01 %       0         THREAD 1.25.1       92.49 %       0.11 %       0.08 %       0.22 %       0.95 %       0.01 %       0         THREAD 1.26.1       90.97 %       0.13 %       0.11 %       0.25 %       1.10 %       0.01 %       0         THREAD 1.27.1       90.26 %       0.12 %       0.08 %       0.16 %       1.48 %       0.01 %       0       0       0         Maximum                                                                                                    | e id 3d   Q  | 🔍   🔳 н    | H II X  | ΣĶ        |            |             |                                       |      |
| THREAD 1.19.1       89.85 %       0.24 %       0.08 %       0.13 %       1.89 %       0.01 %         THREAD 1.20.1       86.80 %       0.24 %       0.12 %       0.29 %       1.25 %       0.01 %       0.01 %         THREAD 1.21.1       86.19 %       0.25 %       0.08 %       0.06 %       1.71 %       0.01 %       0.01 %         THREAD 1.22.1       86.40 %       0.27 %       0.11 %       0.12 %       1.15 %       0.01 %       0.01 %         THREAD 1.23.1       93.71 %       0.34 %       0.16 %       0.27 %       1.09 %       0.01 %       0.01 %       0.01 %       0.01 %       0.01 %       0.01 %       0.01 %       0.01 %       0.01 %       0.01 %       0.01 %       0.01 %       0.01 %       0.01 %       0.01 %       0.01 %       0.01 %       0.01 %       0.01 %       0.01 %       0.01 %       0.01 %       0.01 %       0.01 %       0.01 %       0.01 %       0.01 %       0.01 %       0.01 %       0.01 %       0.01 %       0.01 %       0.01 %       0.01 %       0.01 %       0.01 %       0.01 %       0.01 %       0.01 %       0.01 %       0.01 %       0.01 %       0.01 %       0.01 %       0.01 %       0.01 %       0.01 %       0.01 %       0.01 %       0.01 %<                                                                                                    | HREAD 1.18.1 | 88.07 %    | 0.26 %  | 0.12 %    | 0.13 %     | 1.70 %      | 0.01 %                                | 0.00 |
| THREAD 1.20.1       86.80 %       0.24 %       0.12 %       0.29 %       1.25 %       0.01 %       1         THREAD 1.21.1       86.19 %       0.25 %       0.08 %       0.06 %       1.71 %       0.01 %       1         THREAD 1.22.1       86.40 %       0.27 %       0.11 %       0.12 %       1.15 %       0.01 %       1         THREAD 1.23.1       93.71 %       0.34 %       0.16 %       0.27 %       1.09 %       0.01 %       1         THREAD 1.24.1       91.36 %       0.13 %       0.12 %       0.37 %       1.22 %       0.01 %       0       0         THREAD 1.25.1       92.49 %       0.11 %       0.08 %       0.22 %       0.95 %       0.01 %       0       0       0       0       0       0       0       0       0       0       0       0       0       0       0       0       0       0       0       0       0       0       0       0       0       0       0       0       0       0       0       0       0       0       0       0       0       0       0       0       0       0       0       0       0       0       0       0       0       0                                                                                                    | HREAD 1.19.1 | 89.85 %    | 0.24 %  | 0.08 %    | 0.13 %     | 1.89 %      | 0.01 %                                | 0.00 |
| THREAD 1.21.1       86.19 %       0.25 %       0.08 %       0.06 %       1.71 %       0.01 %       0.11 %         THREAD 1.22.1       86.40 %       0.27 %       0.11 %       0.12 %       1.15 %       0.01 %       0.01 %         THREAD 1.23.1       93.71 %       0.34 %       0.16 %       0.27 %       1.09 %       0.01 %       0.01 %         THREAD 1.24.1       91.36 %       0.13 %       0.12 %       0.37 %       1.22 %       0.01 %       0.01 %         THREAD 1.25.1       92.49 %       0.11 %       0.08 %       0.22 %       0.95 %       0.01 %       0.00 %       0.00 %       0.01 %       0.00 %       0.00 %       0.00 %       0.00 %       0.00 %       0.00 %       0.00 %       0.00 %       0.00 %       0.00 %       0.00 %       0.00 %       0.00 %       0.00 %       0.00 %       0.00 %       0.00 %       0.00 %       0.00 %       0.00 %       0.00 %       0.00 %       0.00 %       0.00 %       0.00 %       0.00 %       0.00 %       0.00 %       0.00 %       0.00 %       0.00 %       0.00 %       0.00 %       0.00 %       0.00 %       0.00 %       0.00 %       0.00 %       0.00 %       0.00 %       0.00 %       0.00 %       0.00 %       0.00 %       0.00 %<                                                                                                    | HREAD 1.20.1 | 86.80 %    | 0.24 %  | 0.12 %    | 0.29 %     | 1.25 %      | 0.01 %                                | 0.00 |
| HREAD 1.22.1       86.40 %       0.27 %       0.11 %       0.12 %       1.15 %       0.01 %         [HREAD 1.23.1       93.71 %       0.34 %       0.16 %       0.27 %       1.09 %       0.01 %       0.01 %         [HREAD 1.24.1       91.36 %       0.13 %       0.12 %       0.37 %       1.22 %       0.01 %       0.01 %         [HREAD 1.25.1       92.49 %       0.11 %       0.08 %       0.22 %       0.95 %       0.01 %       0.0 %         [HREAD 1.26.1       90.97 %       0.13 %       0.11 %       0.25 %       1.10 %       0.01 %       0.0 %         [HREAD 1.27.1       90.26 %       0.12 %       0.08 %       0.16 %       1.48 %       0.01 %       0.0 %         [HREAD 1.27.1       90.26 %       0.12 %       0.08 %       0.16 %       1.48 %       0.01 %       0.0 %         [HREAD 1.27.1       90.26 %       0.12 %       0.08 %       0.16 %       1.48 %       0.01 %       0.0 %         [HREAD 1.27.1       90.26 %       0.22 %       0.12 %       0.18 %       1.00 %       0.58 %       0.0 %         [HREAD 1.27.1       90.26 %       0.22 %       0.12 %       0.18 %       1.00 %       0.02 %       0.0 %       0.0 %       0.0 %                                                                                                    | HREAD 1.21.1 | 86.19 %    | 0.25 %  | 0.08 %    | 0.06 %     | 1.71 %      | 0.01 %                                | 0.00 |
| HREAD 1.23.1       93.71 %       0.34 %       0.16 %       0.27 %       1.09 %       0.01 %       0.16 %         IHREAD 1.24.1       91.36 %       0.13 %       0.12 %       0.37 %       1.22 %       0.01 %       0.6 %         IHREAD 1.25.1       92.49 %       0.11 %       0.08 %       0.22 %       0.95 %       0.01 %       0.6 %         IHREAD 1.26.1       90.97 %       0.13 %       0.11 %       0.25 %       1.10 %       0.01 %       0.6 %         IHREAD 1.27.1       90.26 %       0.12 %       0.08 %       0.16 %       1.48 %       0.01 %       0.6 %         IHREAD 1.27.1       90.26 %       0.12 %       0.08 %       0.16 %       1.48 %       0.01 %       0.6 %         IHREAD 1.27.1       90.26 %       0.12 %       0.08 %       0.16 %       1.48 %       0.01 %       0.6 %         IHREAD 1.27.1       90.26 %       0.22 %       0.12 %       0.18 %       1.00 %       0.58 %       0.0 %         IHREAD 1.27.1       90.26 %       0.22 %       0.12 %       0.18 %       1.00 %       0.02 %       0.0 %       0.0 %       0.0 %       0.0 %       0.0 %       0.0 %       0.0 %       0.0 %       0.0 %       0.0 %       0.0 %       0.0 %<                                                                                                    | HREAD 1.22.1 | 86.40 %    | 0.27 %  | 0.11 %    | 0.12 %     | 1.15 %      | 0.01 %                                | 0.00 |
| HREAD 1.24.1       91.36 %       0.13 %       0.12 %       0.37 %       1.22 %       0.01 %       0.01 %         IHREAD 1.25.1       92.49 %       0.11 %       0.08 %       0.22 %       0.95 %       0.01 %       0.01 %         IHREAD 1.26.1       90.97 %       0.13 %       0.11 %       0.25 %       1.10 %       0.01 %       0.01 %         IHREAD 1.27.1       90.26 %       0.12 %       0.08 %       0.16 %       1.48 %       0.01 %       0.0 %         IHREAD 1.27.1       90.26 %       0.12 %       0.08 %       0.16 %       1.48 %       0.01 %       0.0 %         IHREAD 1.27.1       90.26 %       0.12 %       0.08 %       0.16 %       1.48 %       0.01 %       0.0 %         IHREAD 1.27.1       90.26 %       0.12 %       0.08 %       0.16 %       1.48 %       0.01 %       0.0 %         IHREAD 1.27.1       90.26 %       0.22 %       0.12 %       0.18 %       1.00 %       0.58 %       0.0 %         ITotal       2.447.87 %       5.87 %       3.16 %       4.91 %       26.98 %       0.58 %       0.0 %       0.0 %       0.0 %       0.0 %       0.0 %       0.0 %       0.0 %       0.0 %       0.0 %       0.0 %       0.0 %       0.0 % </th <td>HREAD 1.23.1</td> <td>93.71 %</td> <td>0.34 %</td> <td>0.16 %</td> <td>0.27 %</td> <td>1.09 %</td> <td>0.01 %</td> <td>0.00</td>                                                                                                    | HREAD 1.23.1 | 93.71 %    | 0.34 %  | 0.16 %    | 0.27 %     | 1.09 %      | 0.01 %                                | 0.00 |
| HREAD 1.25.1         92.49 %         0.11 %         0.08 %         0.22 %         0.95 %         0.01 %         0.01 %           HREAD 1.26.1         90.97 %         0.13 %         0.11 %         0.25 %         1.10 %         0.01 %         0.01 %           HREAD 1.26.1         90.97 %         0.13 %         0.11 %         0.25 %         1.10 %         0.01 %         0.01 %           HREAD 1.27.1         90.26 %         0.12 %         0.08 %         0.16 %         1.48 %         0.01 %         0.01 %           Total         2.447.87 %         5.87 %         3.16 %         4.91 %         26.98 %         0.58 %         0.00 %           Average         90.66 %         0.22 %         0.12 %         0.18 %         1.00 %         0.02 %         0.00 %           Maximum         97.93 %         0.36 %         0.20 %         0.37 %         1.89 %         0.05 %         0.00 %           StDev         2.79 %         0.09 %         0.03 %         0.08 %         0.46 %         0.01 %         0.00 %                                                                                                    | HREAD 1.24.1 | 91.36 %    | 0.13 %  | 0.12 %    | 0.37 %     | 1.22 %      | 0.01 %                                | 0.00 |
| HREAD 1.26.1         90.97 %         0.13 %         0.11 %         0.25 %         1.10 %         0.01 %         0.01 %           HREAD 1.27.1         90.26 %         0.12 %         0.08 %         0.16 %         1.48 %         0.01 %         0.01 %           HREAD 1.27.1         90.26 %         0.12 %         0.08 %         0.16 %         1.48 %         0.01 %         0.01 %           Total         2.447.87 %         5.87 %         3.16 %         4.91 %         26.98 %         0.58 %         0.7 %           Average         90.66 %         0.22 %         0.12 %         0.18 %         1.00 %         0.02 %         0.0 %           Maximum         97.93 %         0.36 %         0.20 %         0.37 %         1.89 %         0.05 %         0.0 %           StDev         2.79 %         0.09 %         0.03 %         0.08 %         0.46 %         0.01 %         0.01 %                                                                                                    | HREAD 1.25.1 | 92.49 %    | 0.11 %  | 0.08 %    | 0.22 %     | 0.95 %      | 0.01 %                                | 0.00 |
| HREAD 1.27.1         90.26 %         0.12 %         0.08 %         0.16 %         1.48 %         0.01 %         1.48 %         0.01 %         1.48 %         0.01 %         1.48 %         0.01 %         1.48 %         0.01 %         1.48 %         0.01 %         1.48 %         0.01 %         1.48 %         0.01 %         1.48 %         0.01 %         1.48 %         0.01 %         1.48 %         0.01 %         1.48 %         0.01 %         1.48 %         0.01 %         1.48 %         0.01 %         1.48 %         0.01 %         1.48 %         0.01 %         1.48 %         0.01 %         1.48 %         0.01 %         1.48 %         0.01 %         0.02 %         0.01 %         0.02 %         0.01 %         0.02 %         0.01 %         0.02 %         0.01 %         0.01 %         0.01 %         0.01 %         0.01 %         0.01 %         0.01 %         0.01 %         0.01 %         0.01 %         0.01 %         0.01 %         0.01 %         0.01 %         0.01 %         0.01 %         0.01 %         0.01 %         0.01 %         0.01 %         0.01 %         0.01 %         0.01 %         0.01 %         0.01 %         0.01 %         0.01 %         0.01 %         0.01 %         0.01 %         0.01 %         0.01 %         0.01 %         0.01 %                                                                                                    | HREAD 1.26.1 | 90.97 %    | 0.13 %  | 0.11 %    | 0.25 %     | 1.10 %      | 0.01 %                                | 0.00 |
| Total         2,447.87 %         5.87 %         3.16 %         4.91 %         26.98 %         0.58 %         2           Average         90.66 %         0.22 %         0.12 %         0.18 %         1.00 %         0.02 %         0           Maximum         97.93 %         0.36 %         0.20 %         0.37 %         1.89 %         0.05 %         0           Minimum         86.19 %         0.07 %         0.06 %         0.06 %         0.26 %         0.01 %         0           StDev         2.79 %         0.09 %         0.03 %         0.08 %         0.46 %         0.01 %         0                                                                                                    | HREAD 1.27.1 | 90.26 %    | 0.12 %  | 0.08 %    | 0.16 %     | 1.48 %      | 0.01 %                                | 0.00 |
| Total         2,447.87 %         5.87 %         3.16 %         4.91 %         26.98 %         0.58 %         3.16 %           Average         90.66 %         0.22 %         0.12 %         0.18 %         1.00 %         0.02 %         0.0           Maximum         97.93 %         0.36 %         0.20 %         0.37 %         1.89 %         0.05 %         0.0           Minimum         86.19 %         0.07 %         0.06 %         0.06 %         0.26 %         0.01 %         0.0           StDev         2.79 %         0.09 %         0.03 %         0.08 %         0.46 %         0.01 %         0.0                                                                                                    |              |            |         |           |            |             |                                       |      |
| Average         90.66 %         0.22 %         0.12 %         0.18 %         1.00 %         0.02 %         0.0           Maximum         97.93 %         0.36 %         0.20 %         0.37 %         1.89 %         0.05 %         0           Minimum         86.19 %         0.07 %         0.06 %         0.06 %         0.26 %         0.01 %         0           StDev         2.79 %         0.09 %         0.03 %         0.08 %         0.46 %         0.01 %         0                                                                                                    | Total        | 2,447.87 % | 5.87 %  | 3.16 %    | 4.91 %     | 26.98 %     | 0.58 %                                | 1.77 |
| Maximum         97.93 %         0.36 %         0.20 %         0.37 %         1.89 %         0.05 %         0           Minimum         86.19 %         0.07 %         0.06 %         0.06 %         0.26 %         0.01 %         0           StDev         2.79 %         0.09 %         0.03 %         0.08 %         0.46 %         0.01 %         0                                                                                                    | Average      | 90.66 %    | 0.22 %  | 0.12 %    | 0.18 %     | 1.00 %      | 0.02 %                                | 0.07 |
| Minimum         86.19 %         0.07 %         0.06 %         0.06 %         0.26 %         0.01 %           StDev         2.79 %         0.09 %         0.03 %         0.08 %         0.46 %         0.01 %         0                                                                                                    | Maximum      | 97.93 %    | 0.36 %  | 0.20 %    | 0.37 %     | 1.89 %      | 0.05 %                                | 0.70 |
| StDev         2.79 %         0.09 %         0.03 %         0.08 %         0.46 %         0.01 %                                                                                                    | Minimum      | 86.19 %    | 0.07 %  | 0.06 %    | 0.06 %     | 0.26 %      | 0.01 %                                | 0.00 |
|                                                                                                    | StDev        | 2.79 %     | 0.09 %  | 0.03 %    | 0.08 %     | 0.46 %      | 0.01 %                                | 0.17 |
| Avg/Max 0.93 0.60 0.59 0.49 0.53 0.45                                                                                                    | Avg/Max      | 0.93       | 0.60    | 0.59      | 0.49       | 0.53        | 0.45                                  | 0.0  |
|                                                                                                    |              |            |         |           |            |             | · · · · · · · · · · · · · · · · · · · |      |

## **Recalculate efficiency of iterative region**

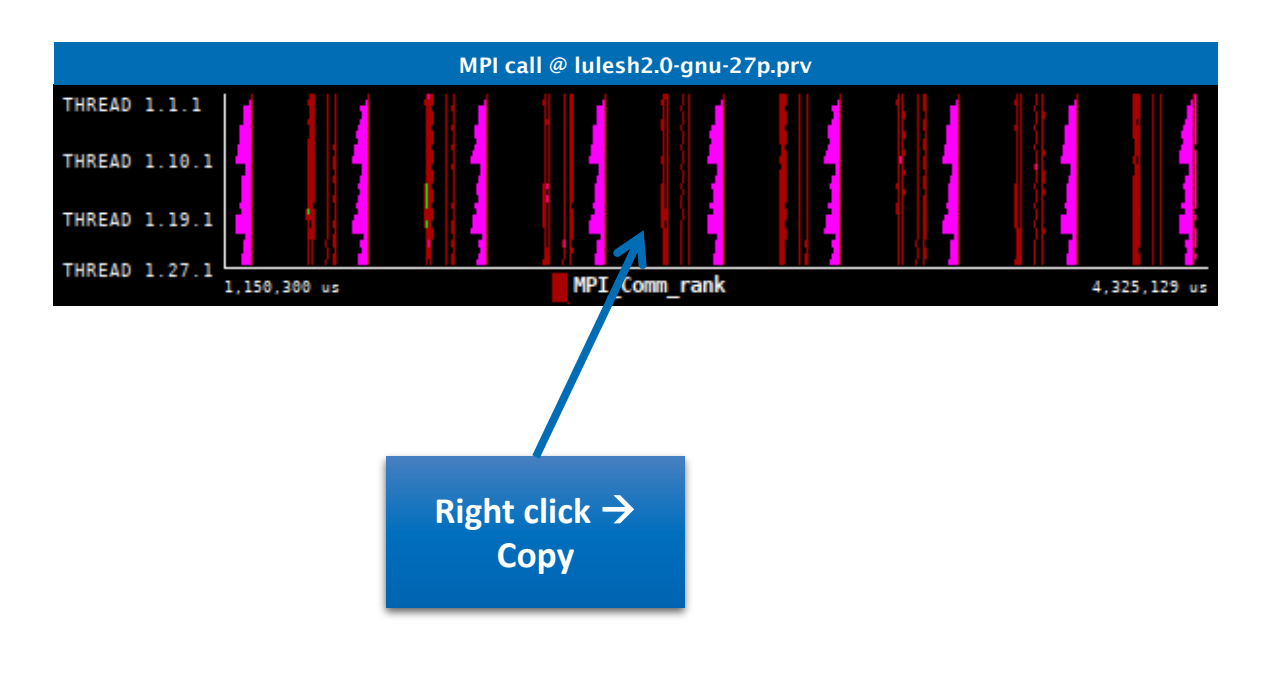

| IC ID 30   🔍  | () III II  |        |        |        |         |        |        |
|---------------|------------|--------|--------|--------|---------|--------|--------|
|               |            | H 🛛 🛪  | ΣĶ     |        |         |        |        |
| HREAD 1.18.1  | 88.07 %    | 0.26 % | 0.12 % | 0.13 % | 1.70 %  | 0.01 % | 0.00 9 |
| THREAD 1.19.1 | 89.85 %    | 0.24 % | 0.08 % | 0.13 % | 1.89 %  | 0.01 % | 0.00 9 |
| HREAD 1.20.1  | 86.80 %    | 0.24 % | 0.12 % | 0.29 % | 1.25 %  | 0.01 % | 0.00 9 |
| HREAD 1.21.1  | 86.19 %    | 0.25 % | 0.08 % | 0.06 % | 1.71 %  | 0.01 % | 0.00 9 |
| HREAD 1.22.1  | 86.40 %    | 0.27 % | 0.11 % | 0.12 % | 1.15 %  | 0.01 % | 0.00 9 |
| HREAD 1.23.1  | 93.71 %    | 0.34 % | 0.16 % | 0.27 % | 1.09 %  | 0.01 % | 0.00 9 |
| HREAD 1.24.1  | 91.36 %    | 0.13 % | 0.12 % | 0.37 % | 1.22 %  | 0.01 % | 0.00 9 |
| HREAD 1.25.1  | 92.49 %    | 0.11 % | 0.08 % | 0.22 % | 0.95 %  | 0.01 % | 0.00 9 |
| HREAD 1.26.1  | 90.97 %    | 0.13 % | 0.11 % | 0.25 % | 1.10 %  | 0.01 % | 0.00 9 |
| HREAD 1.27.1  | 90.26 %    | 0.12 % | 0.08 % | 0.16 % | 1.48 %  | 0.01 % | 0.00 9 |
|               |            |        |        |        |         |        |        |
| Total         | 2,447.87 % | 5.87 % | 3.16 % | 4.91 % | 26.98 % | 0.58 % | 1.77 9 |
| Average       | 90.66 %    | 0.22 % | 0.12 % | 0.18 % | 1.00 %  | 0.02 % | 0.07 9 |
| Maximum       | 97.93 %    | 0.36 % | 0.20 % | 0.37 % | 1.89 %  | 0.05 % | 0.70 9 |
| Minimum       | 86.19 %    | 0.07 % | 0.06 % | 0.06 % | 0.26 %  | 0.01 % | 0.00 9 |
| StDev         | 2.79 %     | 0.09 % | 0.03 % | 0.08 % | 0.46 %  | 0.01 % | 0.17 9 |
| Avg/Max       | 0.93       | 0.60   | 0.59   | 0.49   | 0.53    | 0.45   | 0.0    |

#### **Recalculate efficiency of iterative region**

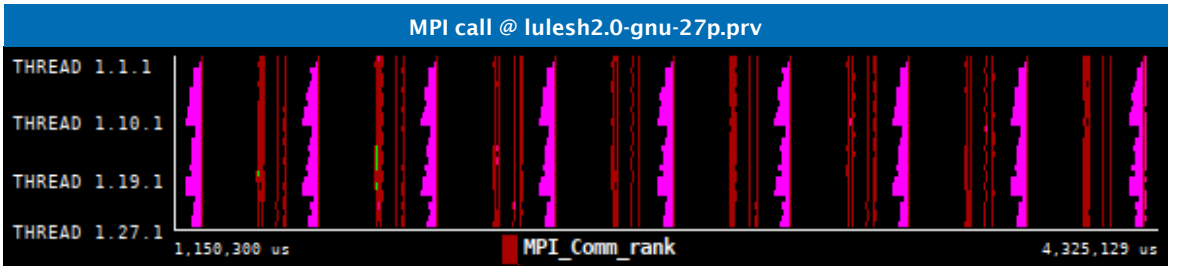

Right click  $\rightarrow$ Paste  $\rightarrow$  Time

| IC ID 30 🔾    | 🔍   🔳 н    | H II 🛪 | Σ ½    |        |         |          |
|---------------|------------|--------|--------|--------|---------|----------|
| THREAD 1.18.1 | 86.41 %    | 0.13 % | 0.09 % | 0.13 % | 2.04 %  | 11.12 %  |
| THREAD 1.19.1 | 88.89 %    | 0.09 % | 0.07 % | 0.14 % | 2.16 %  | 8.58 %   |
| THREAD 1.20.1 | 84.75 %    | 0.13 % | 0.09 % | 0.33 % | 1.41 %  | 13.22 %  |
| THREAD 1.21.1 | 83.99 %    | 0.10 % | 0.06 % | 0.06 % | 1.96 %  | 13.77 %  |
| THREAD 1.22.1 | 84.20 %    | 0.13 % | 0.09 % | 0.13 % | 1.33 %  | 14.05 %  |
| THREAD 1.23.1 | 93.98 %    | 0.21 % | 0.14 % | 0.30 % | 1.18 %  | 4.13 %   |
| THREAD 1.24.1 | 90.87 %    | 0.15 % | 0.09 % | 0.35 % | 1.22 %  | 7.24 %   |
| THREAD 1.25.1 | 92.20 %    | 0.10 % | 0.06 % | 0.22 % | 0.98 %  | 6.37 %   |
| THREAD 1.26.1 | 90.32 %    | 0.15 % | 0.09 % | 0.24 % | 1.06 %  | 8.08 %   |
| THREAD 1.27.1 | 89.41 %    | 0.11 % | 0.05 % | 0.13 % | 1.53 %  | 8.66 %   |
|               |            |        |        |        |         |          |
| Total         | 2,424.98 % | 3.51 % | 3.07 % | 5.25 % | 29.42 % | 231.93 % |
| Average       | 89.81 %    | 0.13 % | 0.11 % | 0.19 % | 1.09 %  | 8.59 %   |
| Maximum       | 98.88 %    | 0.25 % | 0.22 % | 0.45 % | 2.16 %  | 14.12 %  |
| Minimum       | 83.99 %    | 0.06 % | 0.05 % | 0.06 % | 0.30 %  | 0.03 %   |
| StDev         | 3.62 %     | 0.04 % | 0.04 % | 0.09 % | 0.56 %  | 3.49 %   |
| Avg/Max       | 0.91       | 0.52   | 0.51   | 0.43   | 0.50    | 0.61     |

## **Efficiency of iterative region**

3 numbers to quickly describe the efficiency

of your code

- Parallel efficiency → % of time my program is computing (100% is perfect)
- Comm efficiency → At least 1 process can finish all communications in 100 - Maximum % of the program's time (100% is perfect)
- Load balance → Ratio of slow/fast processes (1 is perfectly balanced)

Parall

Comm

Load b

- Any value below 85% (0.85)?
  - Pay attention there

|                     | MPI call profile @ lulesh2.0-gnu-27p.prv |            |        |        |        |         |          |  |  |  |
|---------------------|------------------------------------------|------------|--------|--------|--------|---------|----------|--|--|--|
| n finish            |                                          | . 🔍   🔳 н  | H II X | ΣĶ     |        |         |          |  |  |  |
| of the              | THREAD 1.18.1                            | 86.41 %    | 0.13 % | 0.09 % | 0.13 % | 2.04 %  | 11.12 %  |  |  |  |
|                     | THREAD 1.19.1                            | 88.89 %    | 0.09 % | 0.07 % | 0.14 % | 2.16 %  | 8.58 %   |  |  |  |
|                     | THREAD 1.20.1                            | 84.75 %    | 0.13 % | 0.09 % | 0.33 % | 1.41 %  | 13.22 %  |  |  |  |
| ses (1              | THREAD 1.21.1                            | 83.99 %    | 0.10 % | 0.06 % | 0.06 % | 1.96 %  | 13.77 %  |  |  |  |
| (-                  | THREAD 1.22.1                            | 84.20 %    | 0.13 % | 0.09 % | 0.13 % | 1.33 %  | 14.05 %  |  |  |  |
|                     | THREAD 1.23.1                            | 93.98 %    | 0.21 % | 0.14 % | 0.30 % | 1.18 %  | 4.13 %   |  |  |  |
|                     | THREAD 1.24.1                            | 90.87 %    | 0.15 % | 0.09 % | 0.35 % | 1.22 %  | 7.24 %   |  |  |  |
|                     | THREAD 1.25.1                            | 92.20 %    | 0.10 % | 0.06 % | 0.22 % | 0.98 %  | 6.37 %   |  |  |  |
|                     | THREAD 1.26.1                            | 90.32 %    | 0.15 % | 0.09 % | 0.24 % | 1.06 %  | 8.08 %   |  |  |  |
|                     | THREAD 1.27.1                            | 89.41 %    | 0.11 % | 0.05 % | 0.13 % | 1.53 %  | 8.66 %   |  |  |  |
|                     | Total                                    | 2.424.98 % | 3.51 % | 3.07 % | 5.25 % | 29.42 % | 231.93 % |  |  |  |
| el efficiency (Avg) | Averagy                                  | 89.81 %    | 0.13 % | 0.11 % | 0.19 % | 1.09 %  | 8.59 %   |  |  |  |
|                     | Maximu                                   | 98.88 %    | 0.25 % | 0.22 % | 0.45 % | 2.16 %  | 14.12 %  |  |  |  |
| efficiency (Max)    | minimum                                  | 83.99 %    | 0.06 % | 0.05 % | 0.06 % | 0.30 %  | 0.03 %   |  |  |  |
|                     | StDev                                    | 3.62 %     | 0.04 % | 0.04 % | 0.09 % | 0.56 %  | 3.49 %   |  |  |  |
|                     |                                          | 0.01       | 0.52   | 0.51   | 0.42   | 0.50    | 0.61     |  |  |  |

#### **Computation time distribution**

#### Click on "2dh\_usefulduration.cfg" (2nd link) → Shows time computing

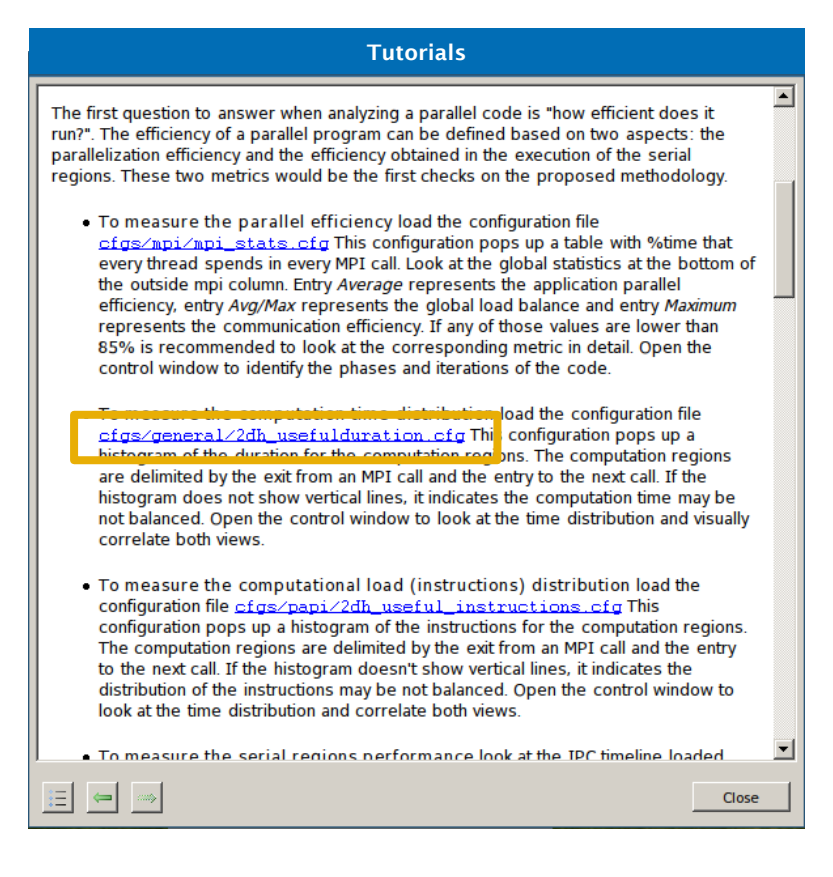

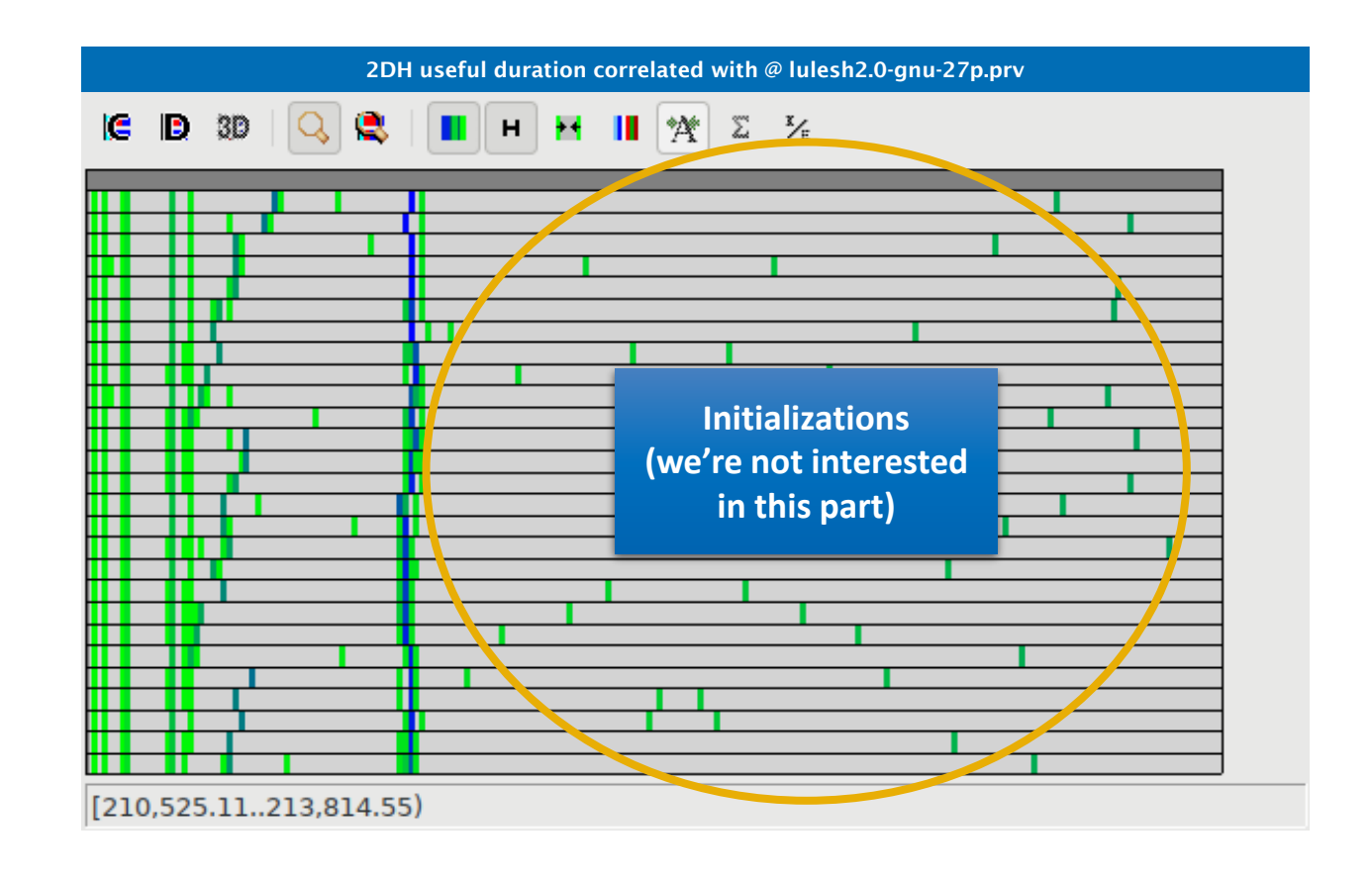

#### Focus on the iterative part

■ Click on "2dh\_usefulduration.cfg" (2nd link) → Shows time computing

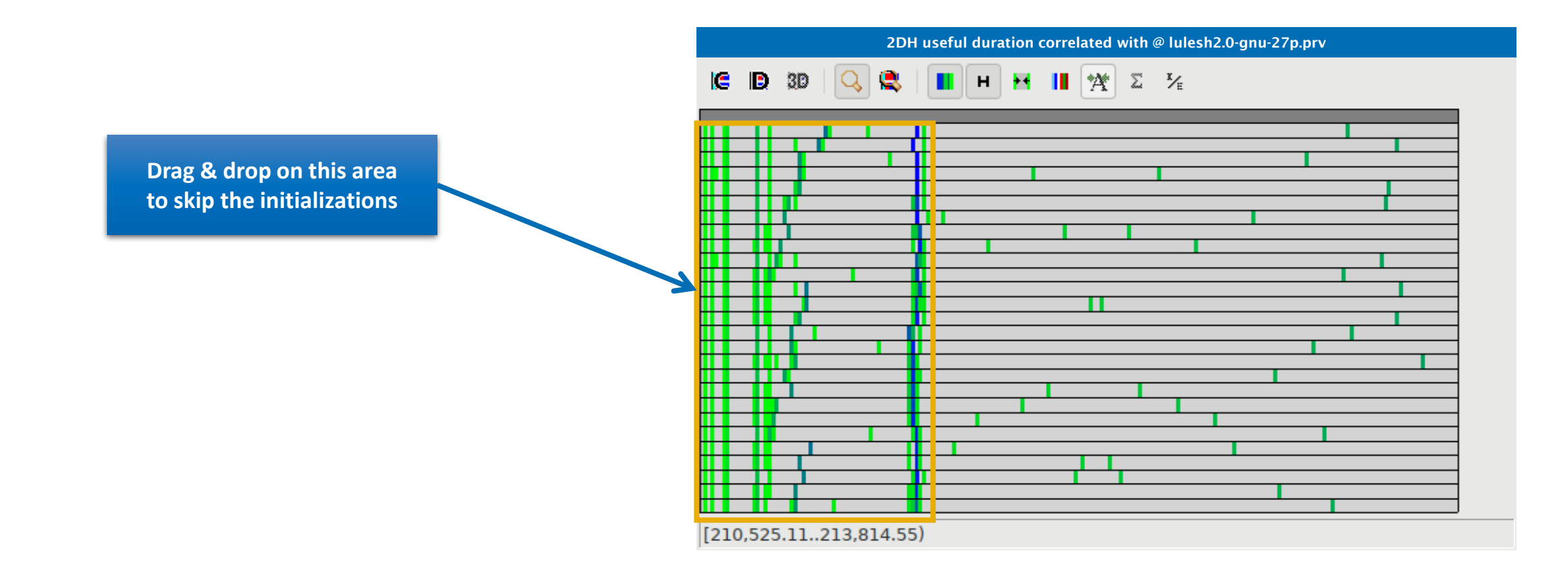

## **Computation time distribution**

Click on "2dh\_usefulduration.cfg" (2nd link) → Shows time computing

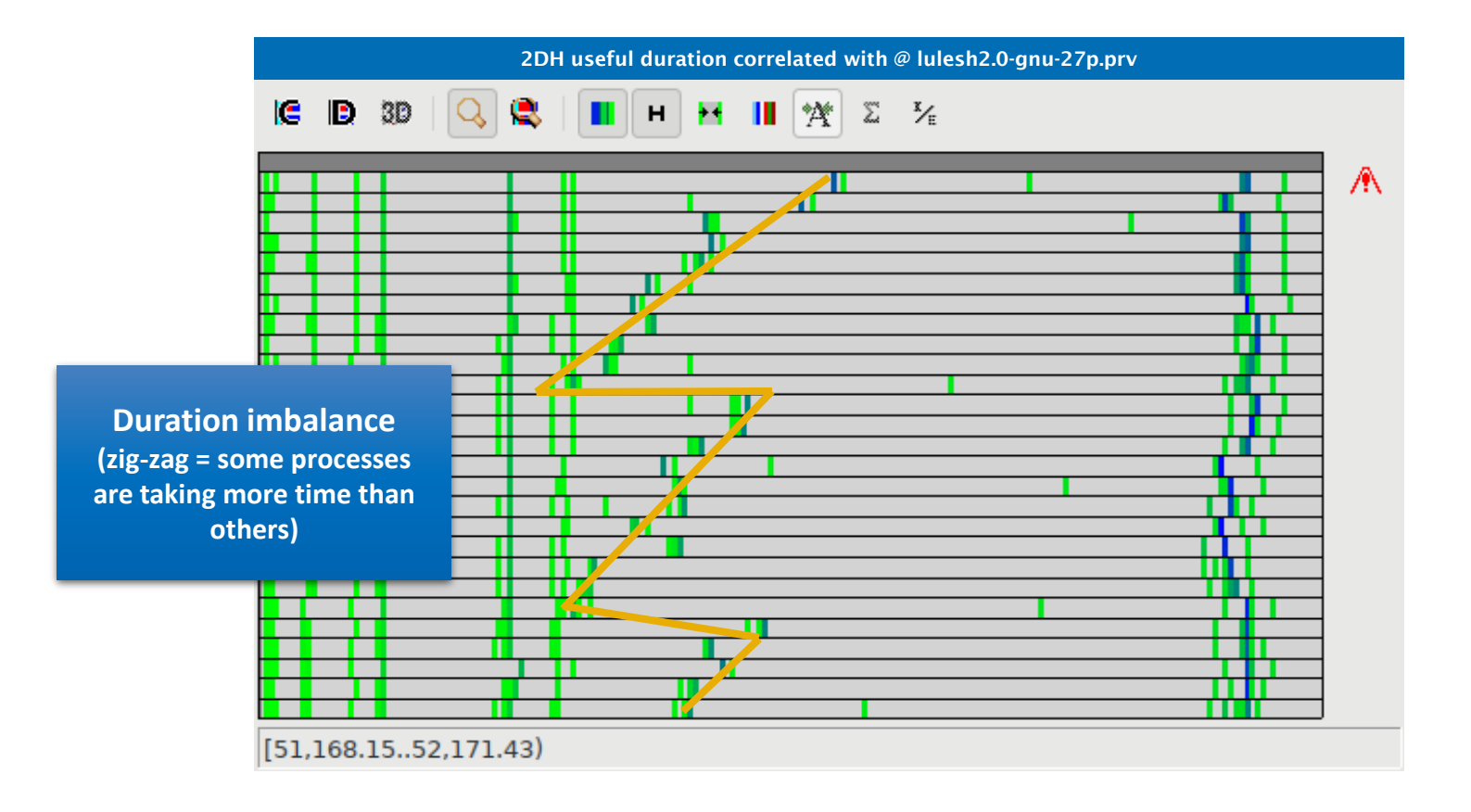

#### **Computation load distribution**

#### ■ Click on "2dh\_useful\_instructions.cfg" (3rd link) → Shows amount of work

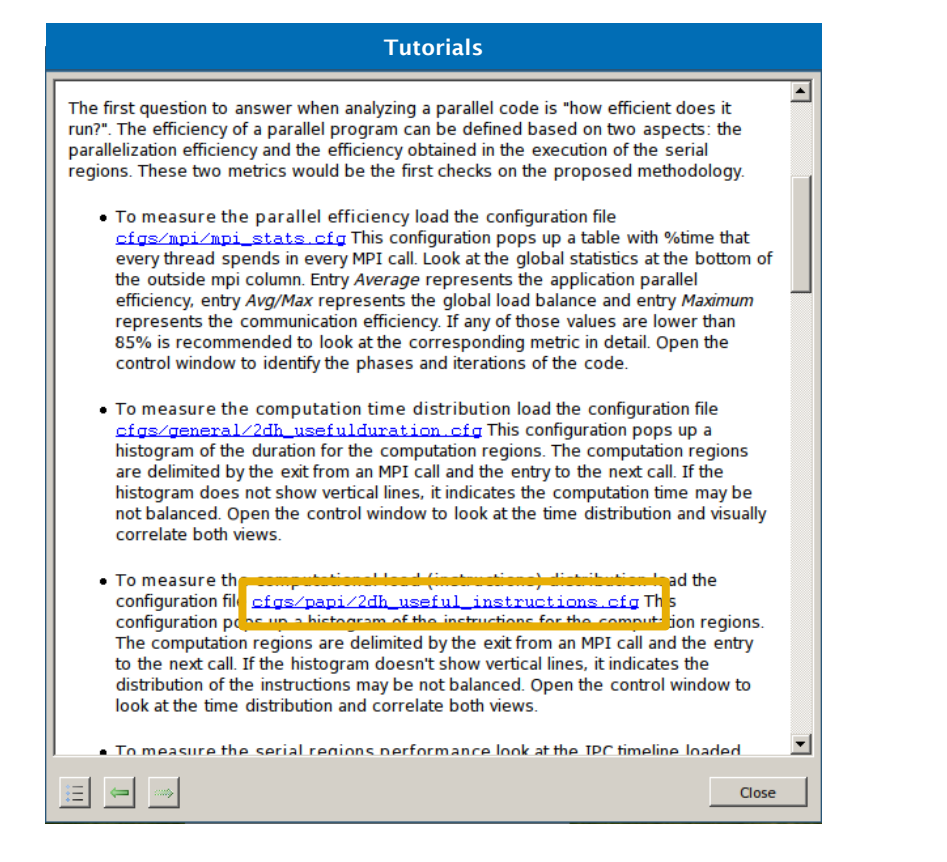

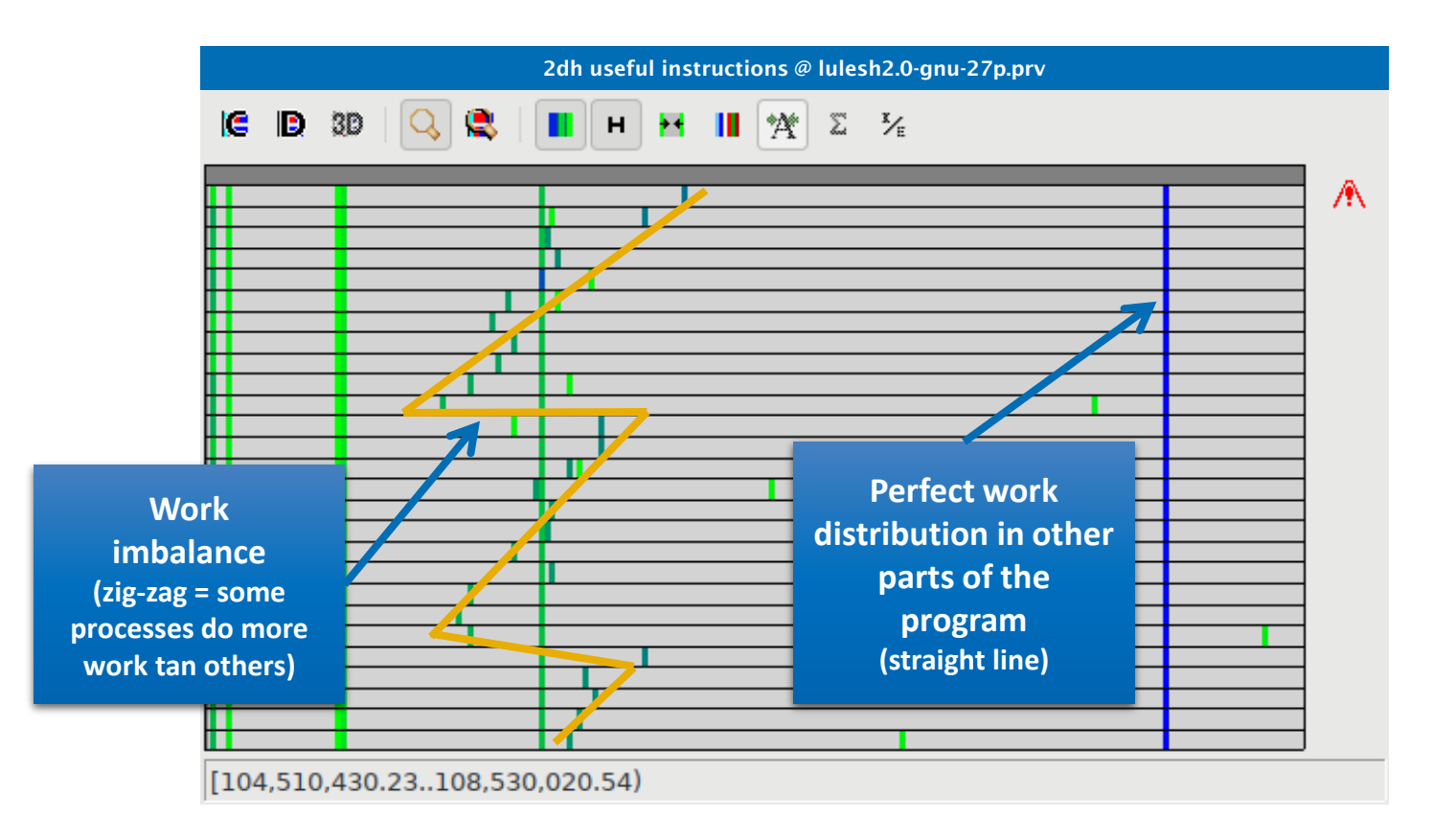

### **Computation load distribution**

• Comparing the two histograms  $\rightarrow$  Similar shapes  $\rightarrow$  Work distribution determines time computing

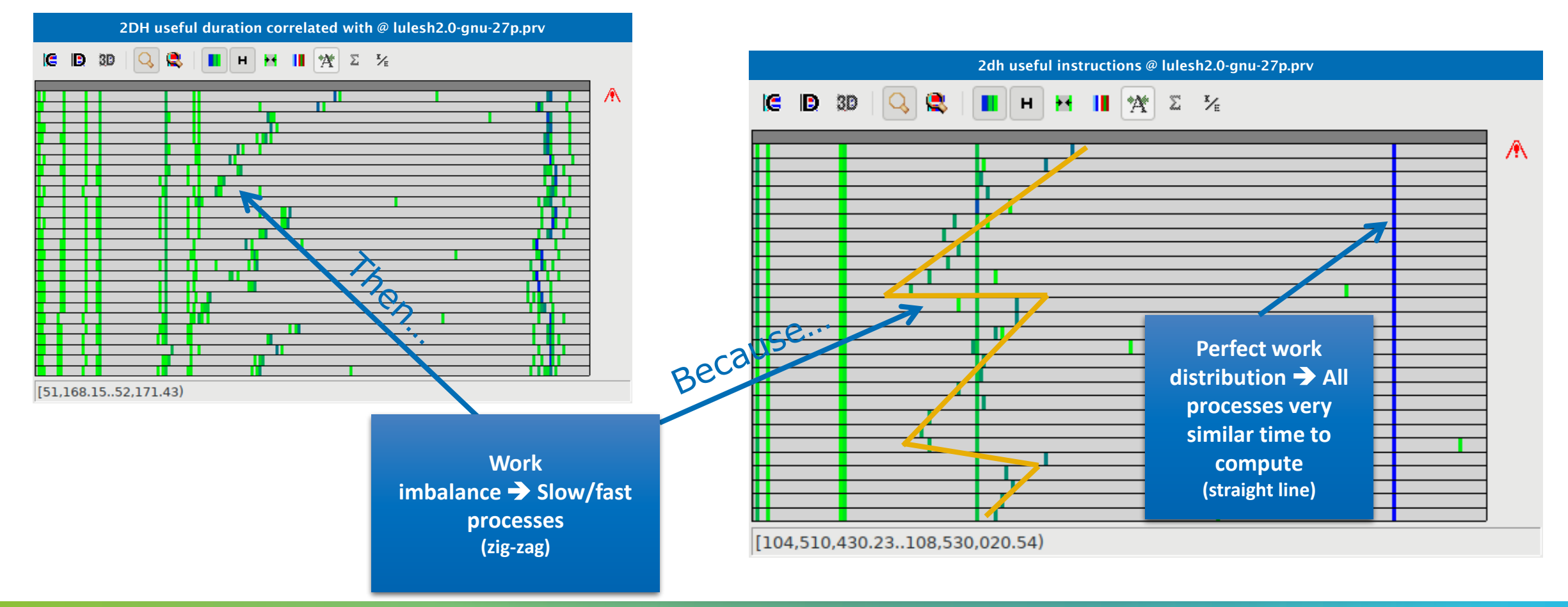

#### Where does this happen?

• Go from the table to the timeline

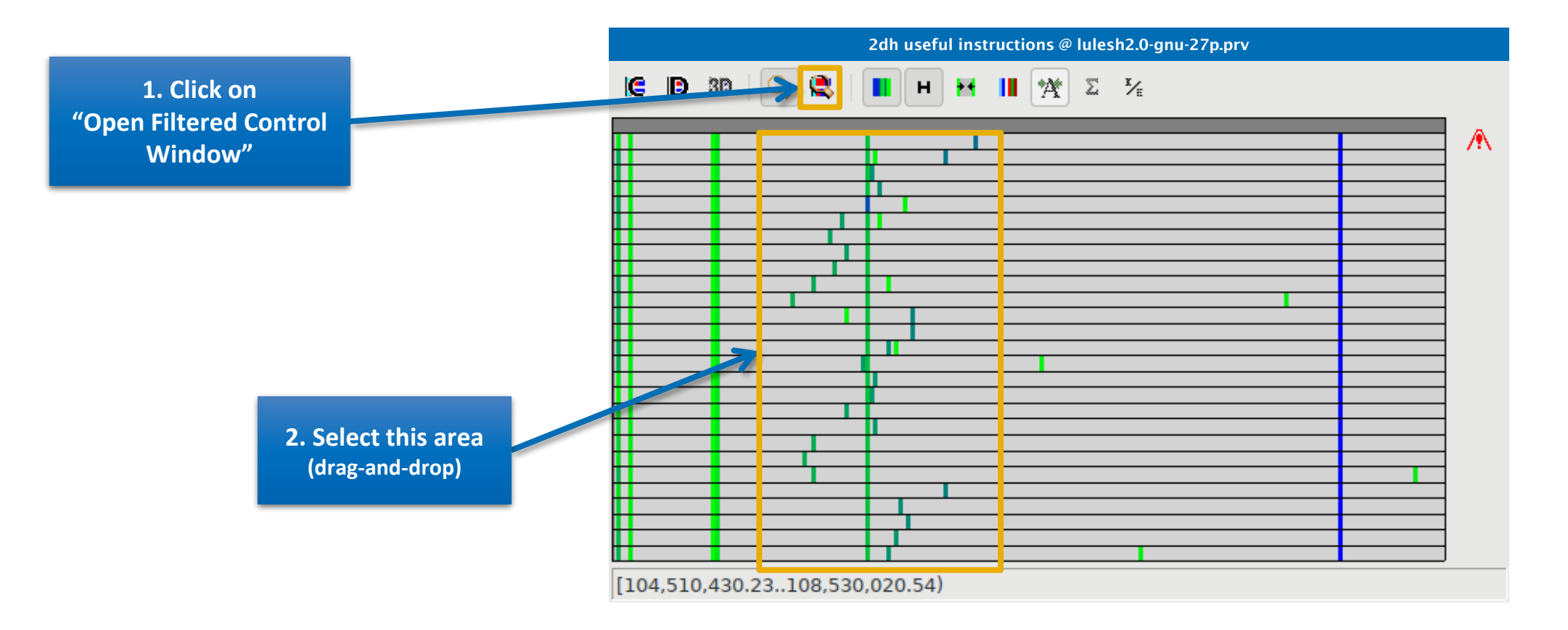

#### Where does this happen?

#### Go from the table to the timeline

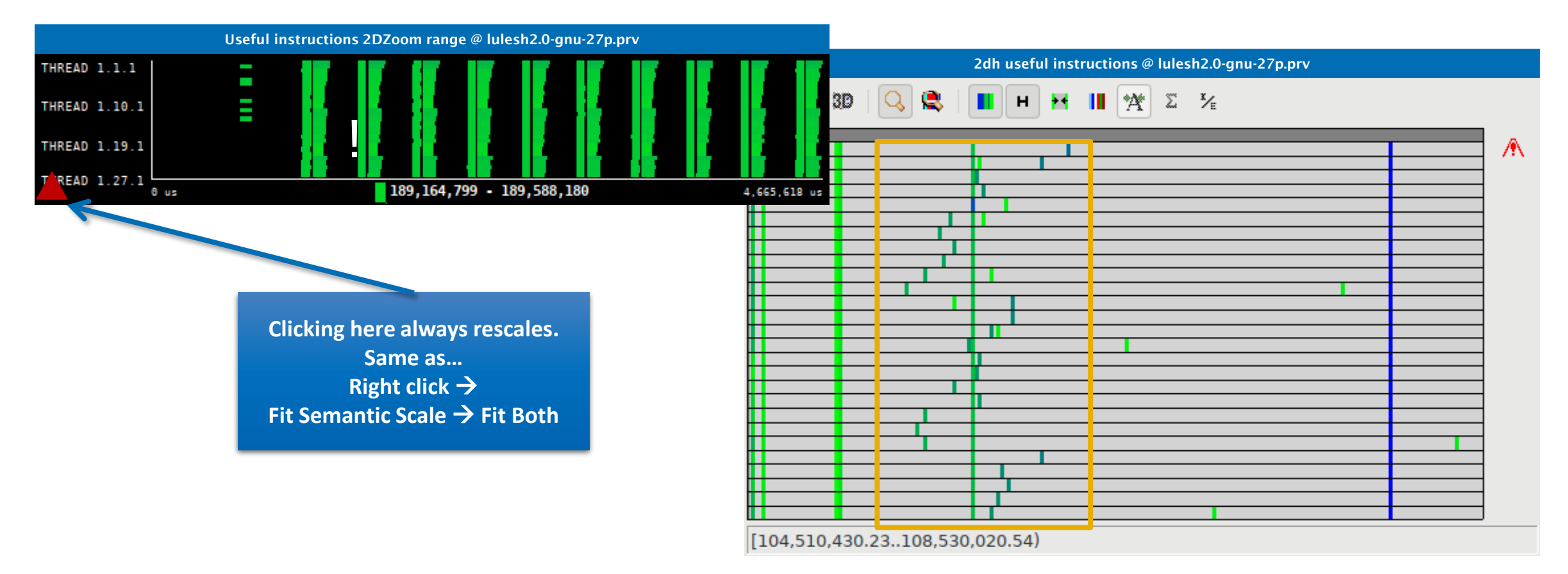

#### Where does this happen?

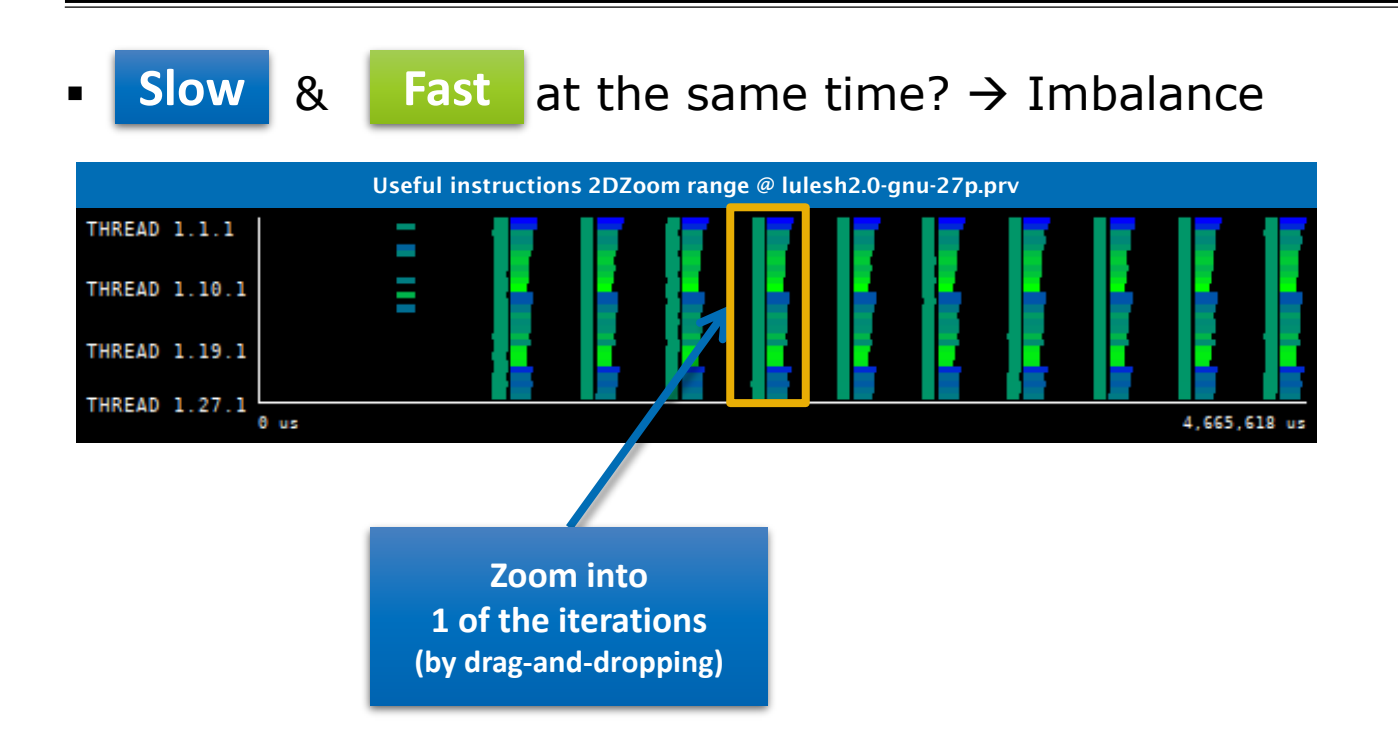

#### Where does this happen?

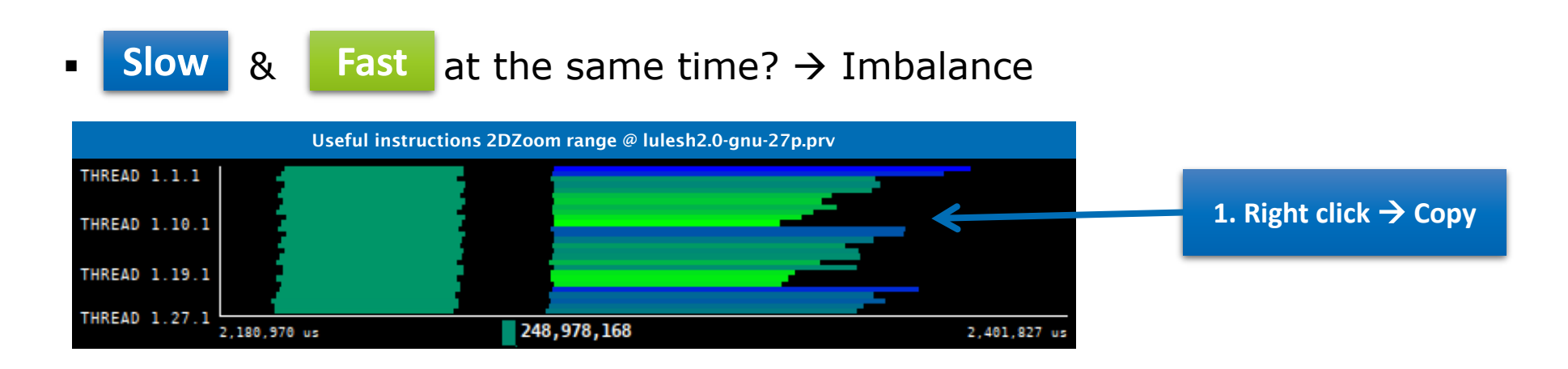

#### Hints → Call stack references → Caller function

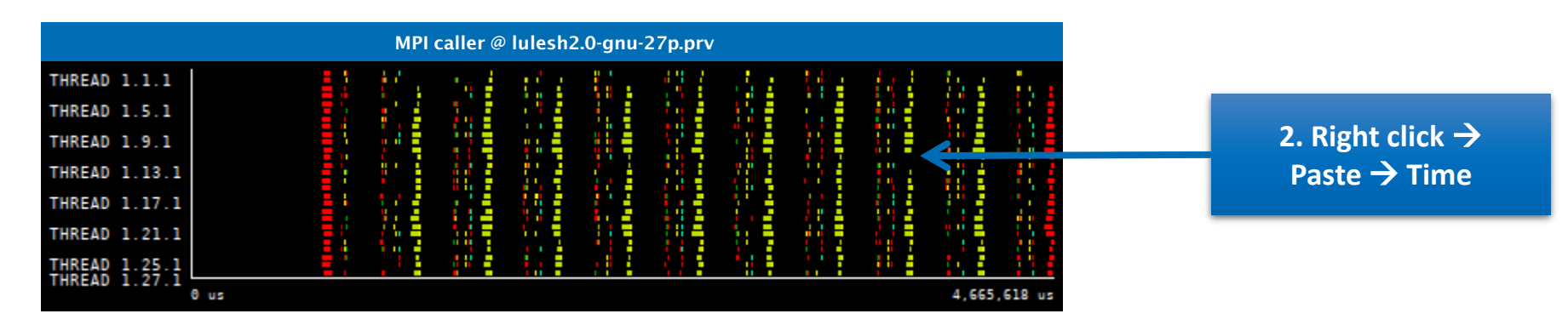

#### Where does this happen?

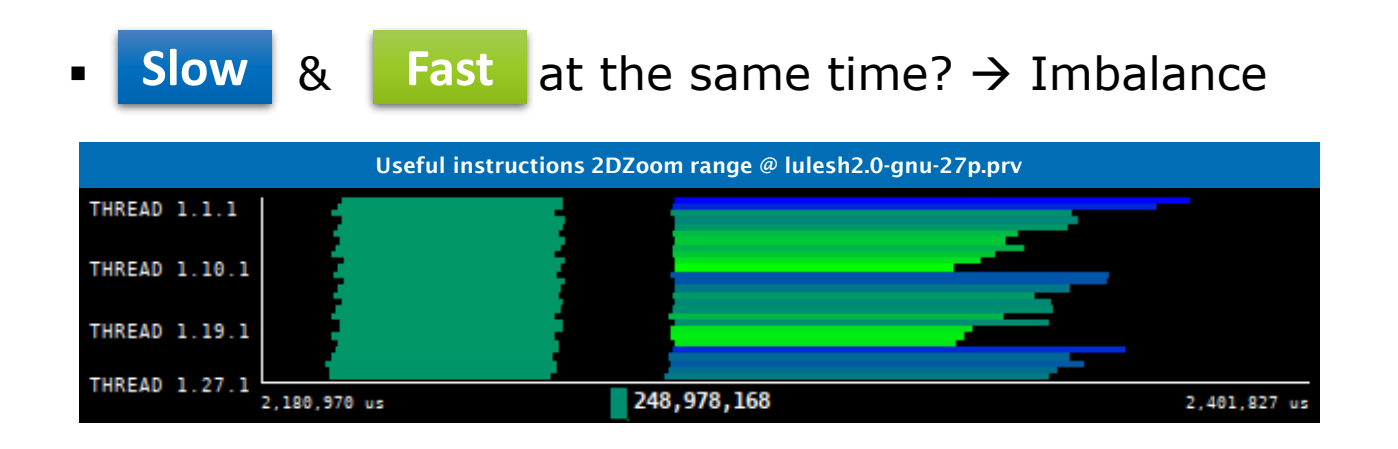

#### Hints → Call stack references → Caller function

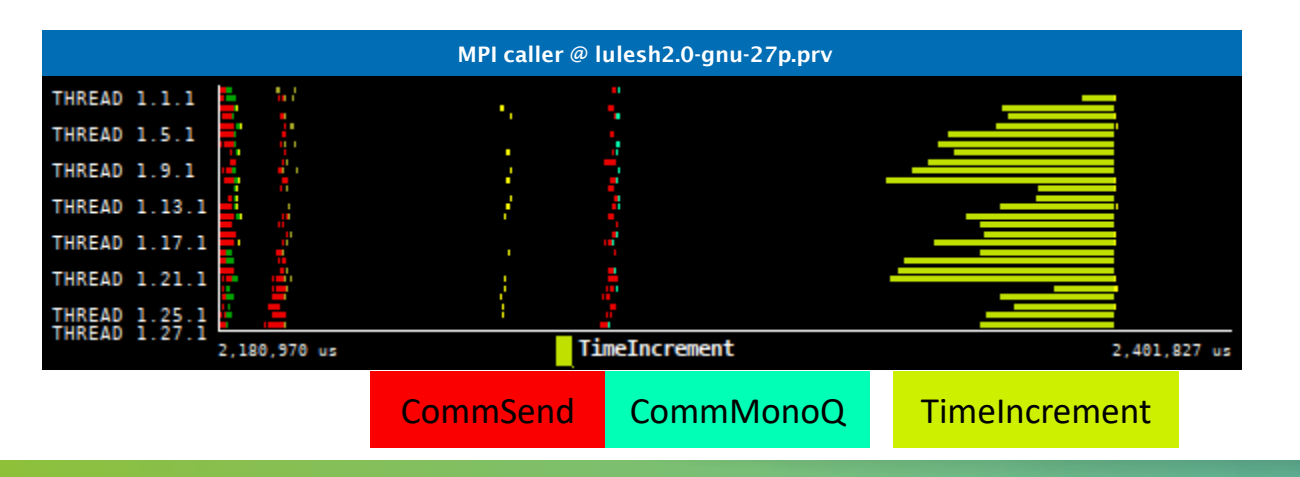

### Save CFG's (method 1)

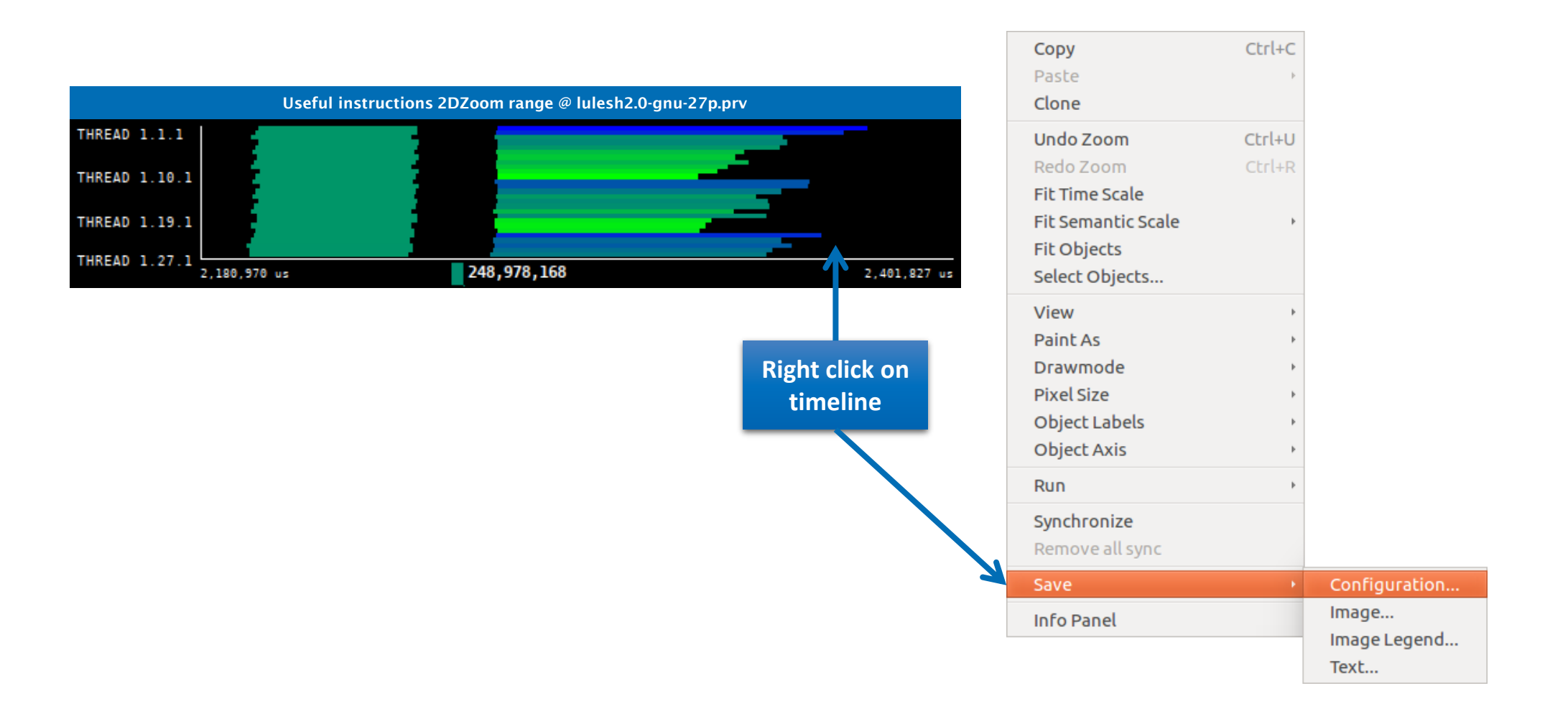

#### Save CFG's (method 2)

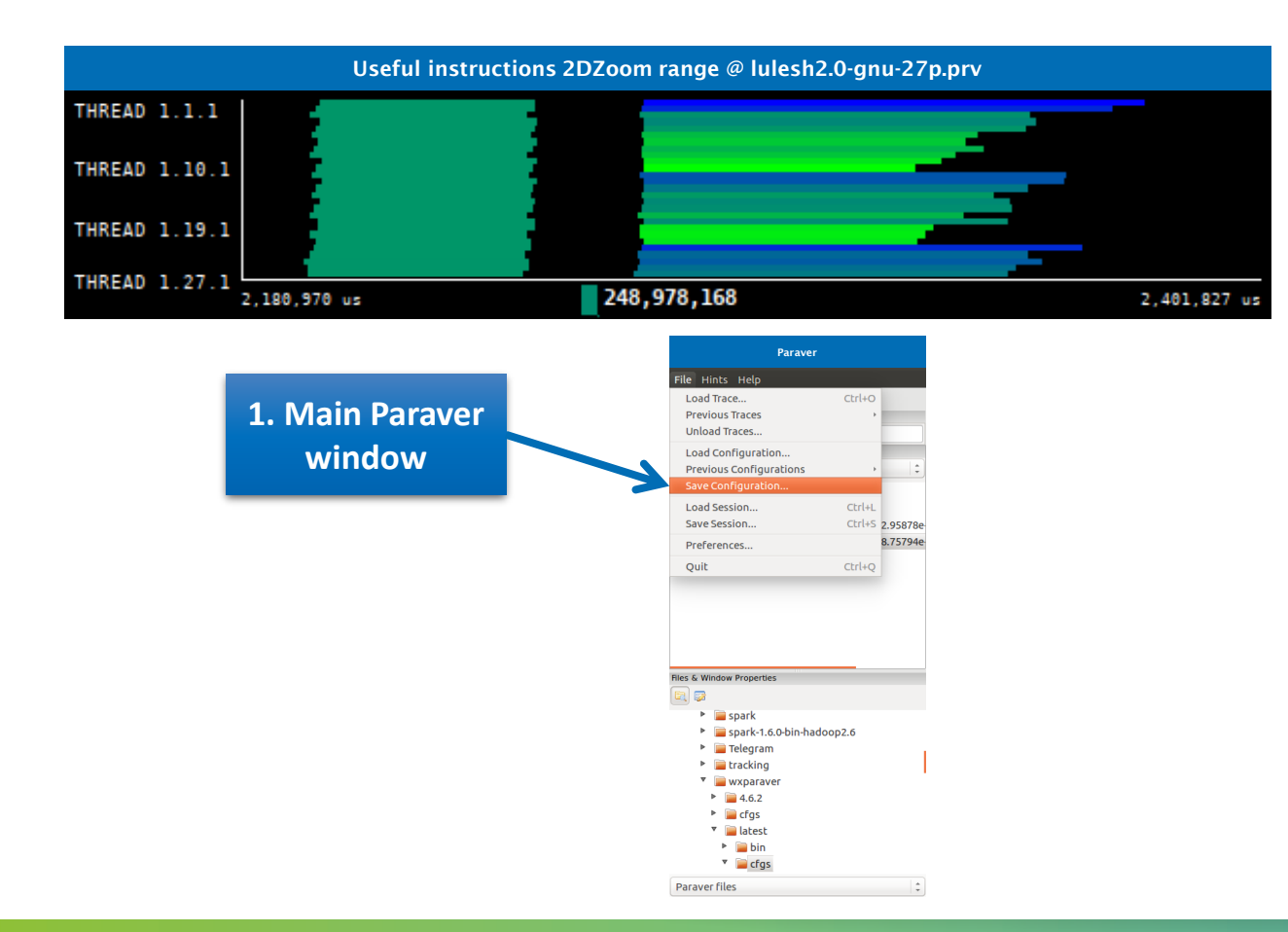

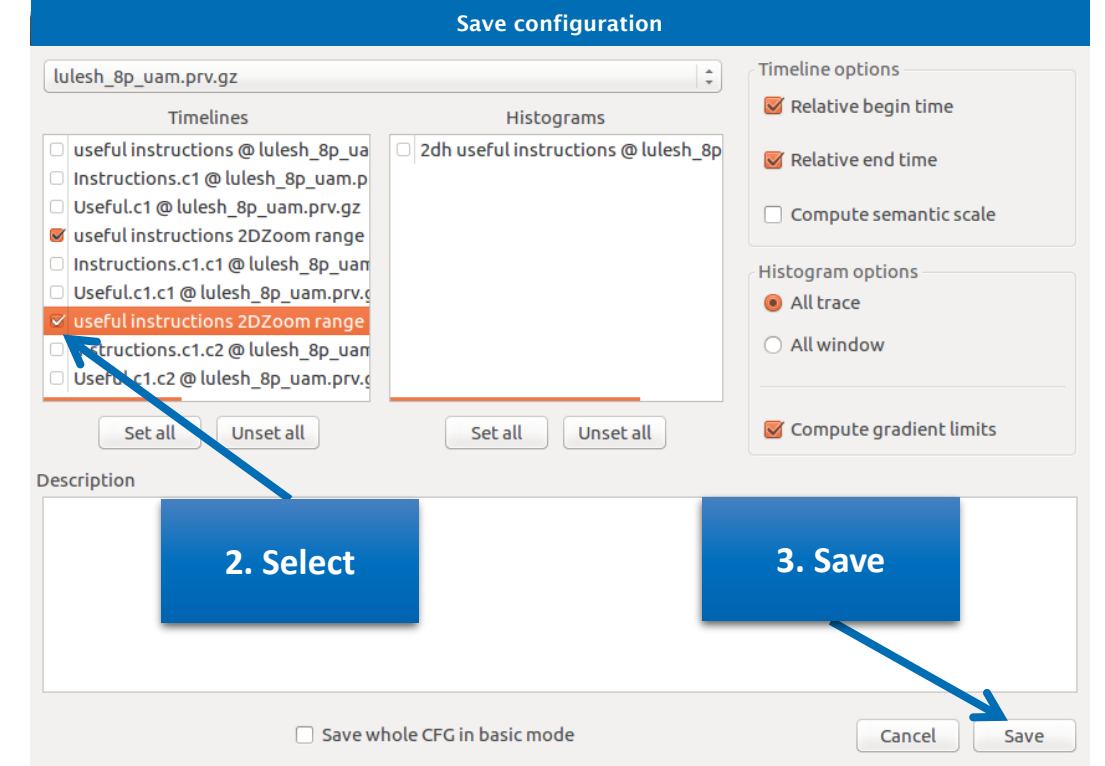

## **CFG's distribution**

#### ■ Paraver comes with many included CFG's → Apply any CFG to any trace!

| Paraver      File Hints Help                                                                                                    | chiluo | 80    | Load Configu | ration                |         |           |
|----------------------------------------------------------------------------------------------------|--------|-------|--------------|-----------------------|---------|-----------|
| Previous Traces                                                                                                    | Ctrt+O |       |              |                       |         |           |
| Unload Traces                                                                                                    |        | Loca  | tion:        |                       |         |           |
| Load Configuration                                                                                                    |        | Place | es           | Name                  | Size    | Modified  |
| Previous Configurations                                                                                                    | Þ.     | ÷ Q s | earch        | 📄 burst_mode          |         | 18/07/16  |
| Save Configuration                                                                                                    |        | 3 R   | ecently Used | 🚞 clustering          |         | 18/07/16  |
| Load Session                                                                                                    | Ctrl+L | p 📷 q | llort        | 🚞 counters_PAPI       |         | 18/07/16  |
| Save Session                                                                                                    | Ctrl+S | 🔳 D   | esktop       | CUDA                  |         | 18/07/16  |
| Preferences                                                                                                    |        | 🖾 Fi  | ile System   | 盲 folding             |         | 18/07/16  |
| Quit                                                                                                    | Ctrl+O | 🖾 W   | /indows      | 🧮 General             |         | 18/07/16  |
|                                                                                                    | curr q | P     | ocuments     | 📄 Java                |         | 18/07/16  |
|                                                                                                    |        |       | lusic        | 📄 mpi                 |         | 18/07/16  |
|                                                                                                    |        | P     | ictures      | CmpSs CmpSs           |         | 18/07/16  |
|                                                                                                    |        |       | ideos        | 🧰 OpenCL              |         | 18/07/16  |
|                                                                                                    |        |       | ownloads     | 📄 OpenMP              |         | 18/07/16  |
|                                                                                                    |        |       |              | 📄 otf                 |         | 18/07/16  |
| Files & Window Properties                                                                                                    |        |       |              | 📄 pthread             |         | 18/07/16  |
|                                                                                                    |        |       |              | sampling+folding      |         | 18/07/16  |
| Image: Second Second |        |       |              | 🚞 scripts             |         | 18/07/16  |
| wxparaver                                                                                                    |        |       |              | software_counters     |         | 18/07/16  |
| ▶ 📄 4.6.2                                                                                                    |        |       |              | 📄 spectral            |         | 18/07/16  |
| 🕨 📄 cfgs                                                                                                    |        |       |              |                       |         |           |
| 🔻 📄 latest                                                                                                    |        |       |              |                       |         |           |
| 🕨 🚞 bin                                                                                                    |        |       |              |                       |         |           |
| 🔻 📄 cfgs                                                                                                    |        |       |              |                       |         |           |
| burst_mode                                                                                                    | •      | +     |              | Paraver configuration | on file | (*.cfg) 💲 |
| clustering                                                                                                    |        |       |              |                       |         |           |
| Counters PA                                                                                                    | API    |       |              | Cance                 | U       | Open      |
| Paraverfiles                                                                                                    |        | -     |              |                       |         |           |

## **CFG's distribution**

## ■ Paraver comes with many included CFG's → Apply any CFG to any trace!

| 😣 🖻 🗊 Paraver                                                                                                    |        |                                                                                                    |
|----------------------------------------------------------------------------------------------------|--------|----------------------------------------------------------------------------------------------------|
| File Hints Help                                                                                                    |        |                                                                                                    |
| Load Trace                                                                                                    | Ctrl+O |                                                                                                    |
| Previous Traces                                                                                                    | +      |                                                                                                    |
| Unload Traces                                                                                                    |        |                                                                                                    |
| Load Configuration                                                                                                    | j      |                                                                                                    |
| Previous Configurations                                                                                                    |        | /home/gllort/Apps/wxparaver/latest/cfgs/General/views/useful_duration.cfg                                                                                                    |
| Save Configuration                                                                                                    |        | /home/gllort/Apps/wxparaver/4.6.2/cfgs/counters_PAPI/performance/2dh_cycles_per_us.cfg                                                                                                    |
| Load Session                                                                                                    | Ctrl+L | /home/gllort/Apps/wxparaver/4.6.2/cfgs/mpi/analysis/mpi_stats.cfg                                                                                                    |
| Save Session                                                                                                    | Ctrl+S | $/home/gllort/Apps/wxparaver/latest-tutorials/3. Introduction_to_Paraver_and_Dimemas_methodology/cfgs/papi/2dh_useful_instructions. Introduction_to_Paraver_and_Dimemas_methodology/cfgs/papi/2dh_useful_instructions. Introduction_to_Paraver_and_Dimemas_methodology/cfgs/papi/2dh_useful_instructions. Introduction_to_Paraver_and_Dimemas_methodology/cfgs/papi/2dh_useful_instructions. Introduction_to_Paraver_and_Dimemas_methodology/cfgs/papi/2dh_useful_instructions. Introduction_to_Paraver_and_Dimemas_methodology/cfgs/papi/2dh_useful_instructions. Introduction_to_Paraver_and_Dimemas_methodology/cfgs/papi/2dh_useful_instructions. Introduction_to_Paraver_and_Dimemas_methodology/cfgs/papi/2dh_useful_instructions. Introduction_to_Paraver_and_Dimemas_methodology. Introduction_to_Paraver_and_Dimemas_methodology. Introduct$ |
| Droforop.coc                                                                                                    |        | /home/gllort/Apps/wxparaver/latest/cfgs/counters_PAPI/performance/cycles_per_us.cfg                                                                                                    |
| Preferences                                                                                                    |        | /home/gllort/Apps/wxparaver/4.6.2/cfgs/clustering/2dp_clusters.cfg                                                                                                    |
| Quit                                                                                                    | Ctrl+Q | $/home/gllort/Apps/wxparaver/latest-tutorials/3. Introduction_to_Paraver_and_Dimemas_methodology/cfgs/general/2dh_usefulduration.cfgs/general/2dh_usefulduration.cfgs/general/2dh_usefuldurat$ |
|                                                                                                    |        | /home/gllort/Apps/wxparaver/4.6.2/cfgs/counters_PAPI/performance/2dh_usefulduration.cfg                                                                                                    |
|                                                                                                    |        | /home/gllort/Apps/wxparaver/4.6.2/cfgs/counters_PAPI/performance/2dh_useful_instructions.cfg                                                                                                    |
|                                                                                                    |        | /home/gllort/Apps/wxparaver/4.6.2/cfgs/General/sanity_checks/flushing.cfg                                                                                                    |
|                                                                                                    |        | /home/gllort/Apps/wxparaver/4.6.2/cfgs/counters_PAPI/performance/IPC.cfg                                                                                                    |
|                                                                                                    |        | /home/gllort/Apps/wxparaver/latest/cfgs/General/views/executing_cpu.cfg                                                                                                    |
| Eles C. Window Dreporties                                                                                                    |        | /home/gllort/Apps/wxparaver/4.6.2/cfgs/clustering/3dh_duration_cid.cfg                                                                                                    |
|                                                                                                    |        | /home/gllort/Apps/wxparaver/latest/cfgs/clustering/clusterID_window.cfg                                                                                                    |
|                                                                                                    |        | /home/gllort/Apps/wxparaver/latest-tutorials/3.Introduction_to_Paraver_and_Dimemas_methodology/cfgs/mpi/mpi_stats.cfg                                                                                                    |
| Image: Second Second |        | /home/gllort/Apps/wxparaver/latest/cfgs/General/views/user_functions.cfg                                                                                                    |
| wxparaver                                                                                                    |        | /home/gllort/Apps/wxparaver/cfgs/memory_location.cfg                                                                                                    |
| ▶ 📄 4.6.2                                                                                                    |        | /home/gllort/Apps/wxparaver/cfgs/store_samples.cfg                                                                                                    |
| cfgs                                                                                                    |        | /home/gllort/Apps/wxparaver/cfgs/load_samples.cfg                                                                                                    |
| Iatest                                                                                                    |        | /home/gllort/Apps/wxparaver/cfgs/memkind_partition.cfg                                                                                                    |
| bin                                                                                                    |        |                                                                                                    |
| 🔻 📄 cfgs                                                                                                    |        |                                                                                                    |
| Durst mode                                                                                                    | e      |                                                                                                    |
| clustering                                                                                                    |        |                                                                                                    |
| Counters P/                                                                                                    | API    |                                                                                                    |
| Paraver files                                                                                                    |        |                                                                                                    |

### Hints: a good place to start!

#### Paraver suggests CFG's based on the contents of the trace

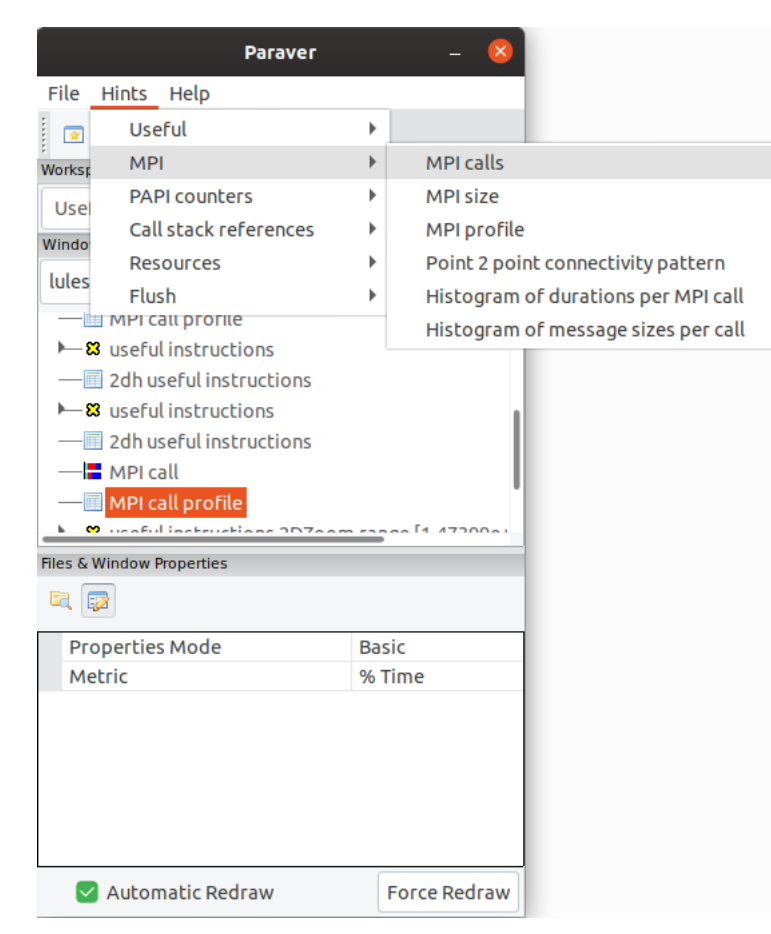

## Do it on your code!

Follow guidelines from slides 7-16 to your own code to get a trace

• There are more examples of tracing scripts for different programming models under \$EXTRAE\_HOME/share/examples

#### Follow guidelines from slides 17-34 to conduct an initial analysis

- The usual suspects:
  - Parallel Efficiency is low? Load balance issues?
  - Imbalances in the durations of computations?
  - Are these caused by work imbalance?

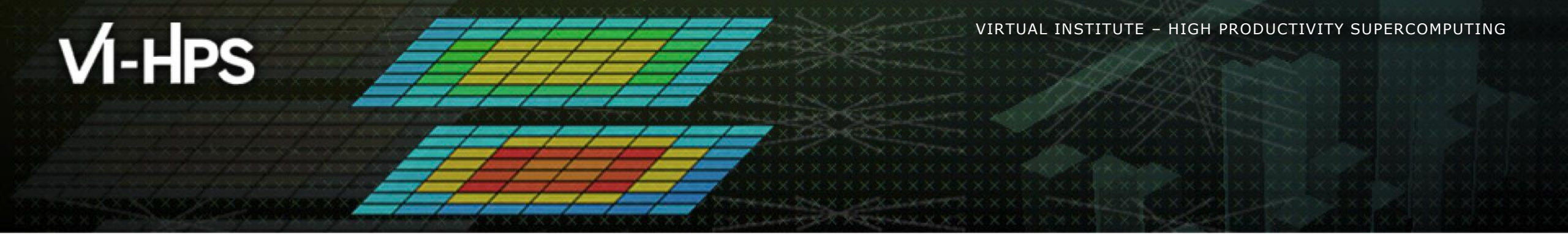

# **Cluster-based analysis**

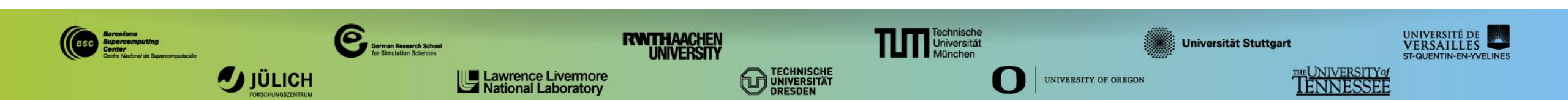

## **Use clustering analysis**

#### Run clustering

archer> cd \$HOME/tools-material/clustering

archer> \$HOME/clustering/bin/BurstClustering \

- -d cluster.xml \
- -i ../extrae/lulesh2.0-gnu-27p.prv \
- -o lulesh2.0-gnu-27p\_clustered.prv

If you didn't get your own trace, use a prepared one from:

archer> ls \$HOME/tools-material/traces/lulesh2.0-gnu-27p.prv

## **Cluster-based analysis**

Check the resulting scatter plot

laptop> gnuplot lulesh2.0\_27p\_clustered.IPC.PAPI\_TOT\_INS.gnuplot

- Identify main computing trends
- Work (Y) vs. Speed (X)
- Look at the clusters shape
  - Variability in both axes indicate potential imbalances

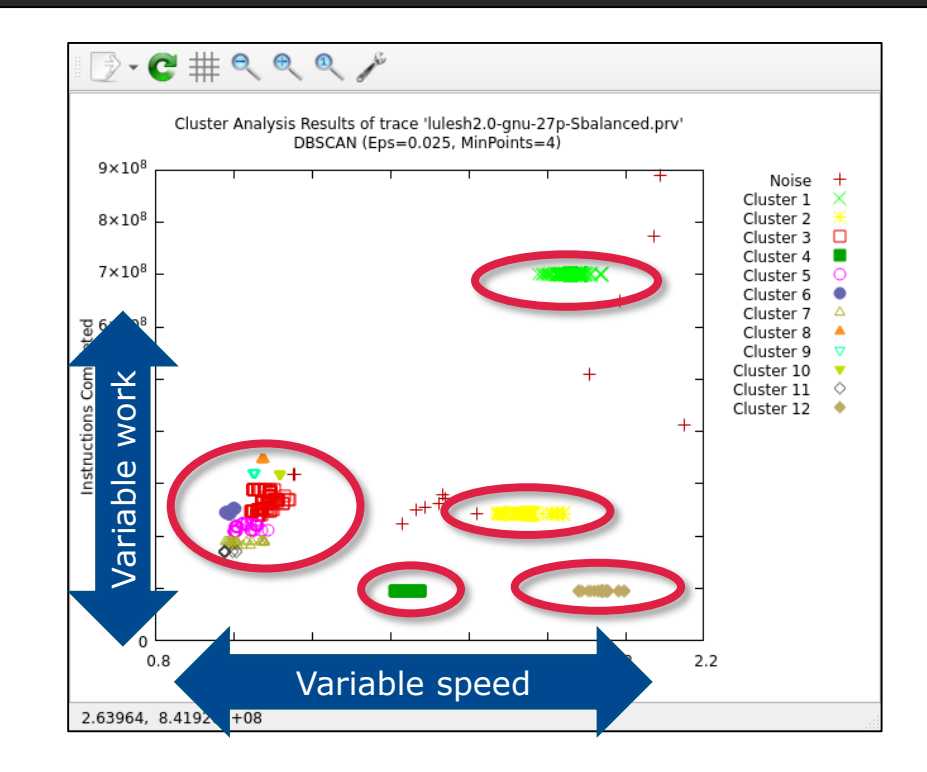

## **Correlating scatter plot and time distribution**

Open the clustered trace with Paraver and look at it

laptop> \$HOME/paraver/bin/wxparaver clustered.prv

- Display the distribution of clusters over time
  - File → Load configuration → \$HOME/paraver/cfgs/clustering/clusterID\_window.cfg

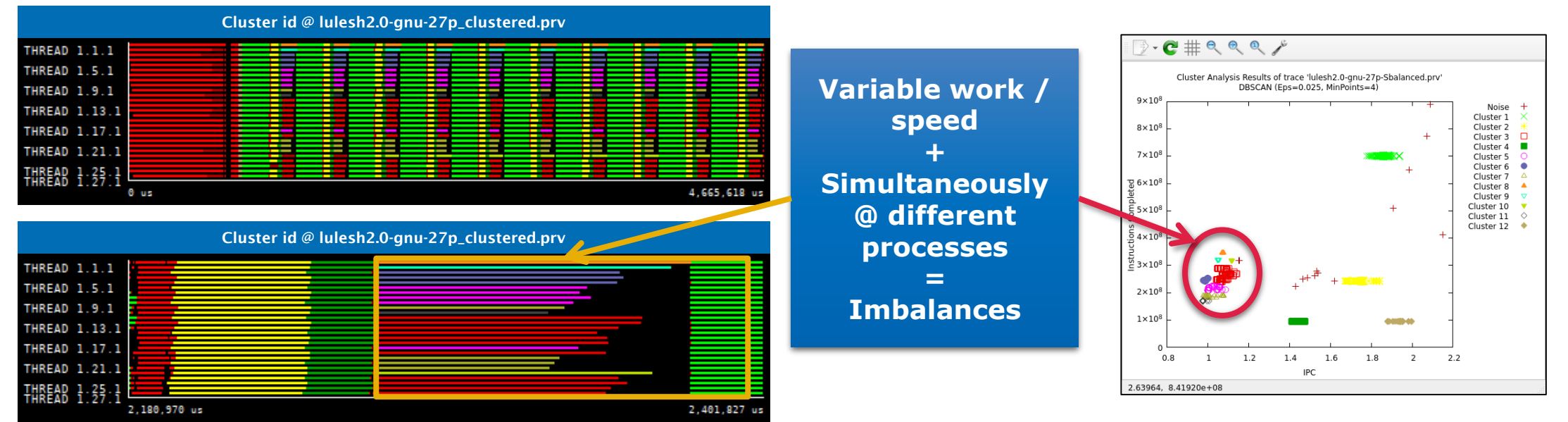

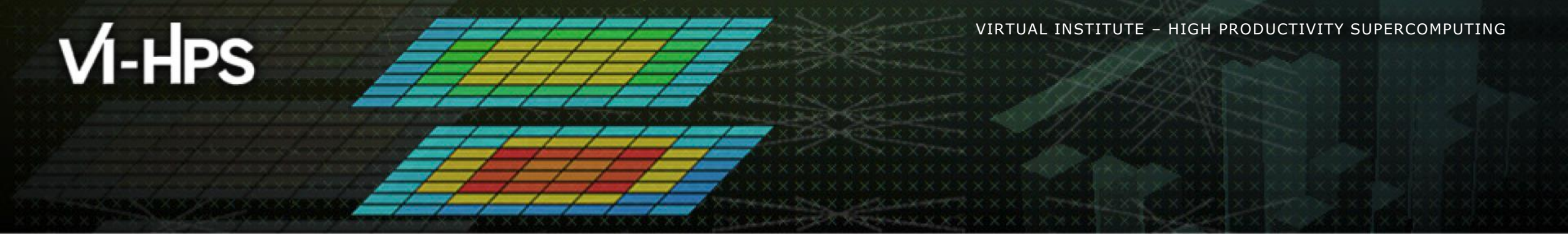

## BSC Tools Hands-On

Lau Mercadal (tools@bsc.es) Barcelona Supercomputing Center

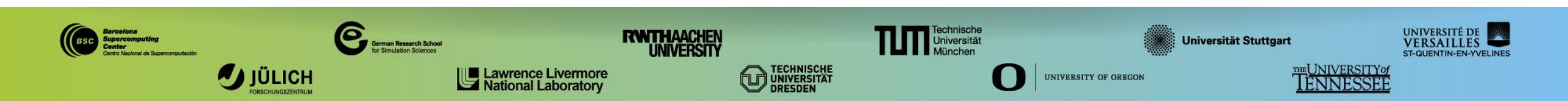